Intro

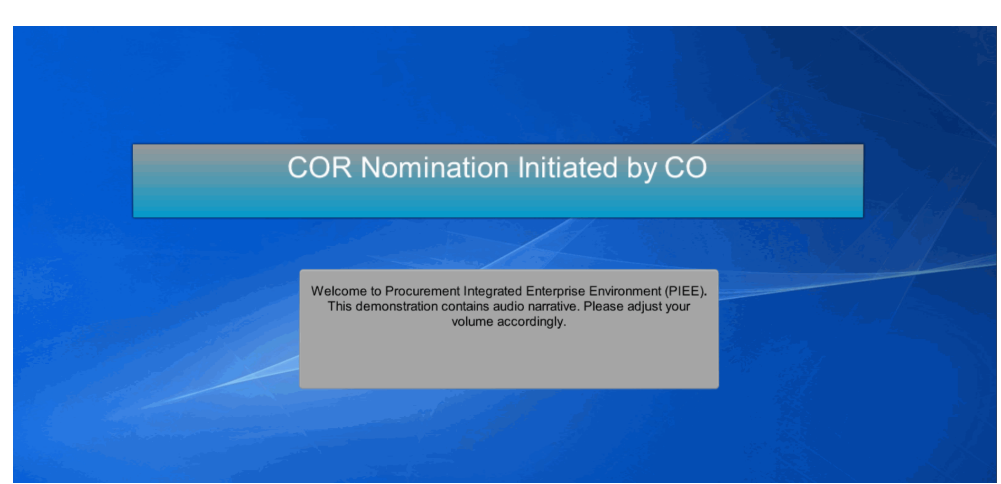

COR Nomination Initiated by CO

Welcome to Procurement Integrated Enterprise Environment (PIEE). This demonstration contains audio narrative. Please adjust your volume accordingly.

#### Step 1

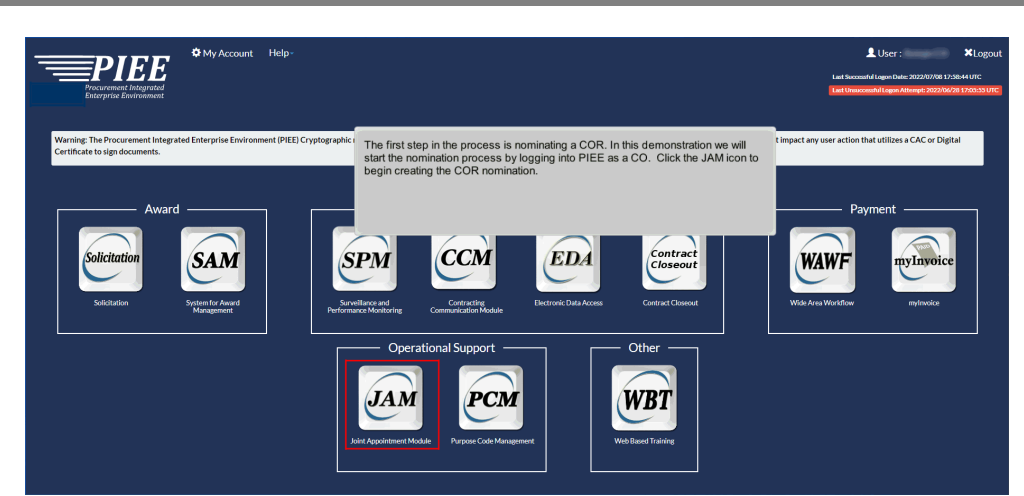

The first step in the process is nominating a COR. In this demonstration we will start the nomination process by logging into PIEE as a CO. Click the JAM icon to begin creating the COR nomination.

| Step 2                                                                  |  |
|-------------------------------------------------------------------------|--|
|                                                                         |  |
| Julii Appointereti in Codu Contrappointereti si Col<br>SPMUM Documents  |  |
| CORT Tool Mar Dade     P2P 2022 - PEE SPM JAM                           |  |
| System Messages                                                         |  |
| Click the Create Appointment dropdown. Click the COR Appointment as CO. |  |
|                                                                         |  |
| Plase start by setecting an option from the menu above.                 |  |

Click the Create Appointment dropdown. Click the COR Appointment as CO.

#### Step 3

| Joint Appointment Module Create Appointment - Search Appointments - My Appointments - COR Lookup Contract Surveitance - Warrants - Ext<br>Create COR Appointment as CO  | User : Arman CO |
|----------------------------------------------------------------------------------------------------|-----------------|
| Create COR Appointment as CO                                                                                                    |                 |
| I Create COR Appointment - EDA                                                                                                    |                 |
| Create the appointment using Electronic Data Access contracts to pre-populate the appointment information                                                               |                 |
| Contract Surveillance - Relatined by CO     Add contract data from the Electronic Data Access system to the Contract Surveillance Relatined by Contracting Officer list |                 |
| Contract Surveillance - No COR Required<br>Add contract sala from the Electronic Data Access system to the Contract Surveillance No COR Required list                   |                 |
| Click the Create COR Appointment - EDA button.                                                                                                    |                 |
|                                                                                                    |                 |
|                                                                                                    |                 |
|                                                                                                    |                 |
|                                                                                                    |                 |
|                                                                                                    |                 |

Click the Create COR Appointment - EDA button.

| Select -  Contract Number starts with | Delivery / Task Order<br>Number<br>starts with | Note: It is recommended<br>that the Delivery / Task<br>Order Number field be used<br>to help narrow down search<br>results |  |  |
|---------------------------------------|------------------------------------------------|----------------------------------------------------------------------------------------------------|--|--|
| Q Search                              |                                                |                                                                                                    |  |  |

Select an Issuing Office DoDAAC from the dropdown.

#### Step 5

| Contract Number     Delivery / Task Order     Note: It is recommended     Entry of a specific Contract Number or a part couple characters of the Contract Number or the search results.       Starts with     Vite: It is recommended     that the Delivery / Task order       Starts with     Vite: It is recommended     that the Delivery / Task order       Vite: It is recommended     that the Delivery / Task order     that the Delivery / Task order       Vite: It is recommended     that the Delivery / Task order Number free Vite: It is recommended     that the Delivery / Task order       Vite: It is recommended     that the Delivery / Task order Number free Vite: It is recommended     that the Delivery / Task order       Vite: It is recommended     that the Delivery / Task order Number free Vite: It is recommended     that the Delivery / Task order       Vite: It is recommended     that the Delivery / Task order Number free Vite: It is recommended     that the Delivery / Task order       Vite: It is recommended     that the Delivery / Task order Number free Vite: It is recommended     that the Delivery / Task order       Vite: It is recommended     that the Delivery / Task order Number free Vite: It is recommended     that the Delivery / Task order | ial entry of the first<br>an be entered to filter |
|----------------------------------------------------------------------------------------------------|---------------------------------------------------|
|----------------------------------------------------------------------------------------------------|---------------------------------------------------|

Entry of a specific Contract Number or a partial entry of the first couple characters of the Contract Number can be entered to filter the search results.

| 25 iter | ze<br>ms per page →   |                 | Page Number Page 1 o                                                                     | er<br>7 |
|---------|-----------------------|-----------------|------------------------------------------------------------------------------------------|---------|
| Item    | Issuing Office DoDAAC | Contract Number | Delivery / Task Order Number                                                             | Select  |
| 1       | N00174                | FA877016D0514   | FA877016F0519                                                                            |         |
| 2       | N00174                | FA877016D0514   | FA877016F0520                                                                            |         |
| 3       | N00174                | H9227719PSB00   |                                                                                          |         |
| 4       | N00174                | H9227719PSB28   |                                                                                          |         |
| 5       | N00174                | N0017400C0039   |                                                                                          |         |
| 6       | N00174                | N0017401C0004   | This table contains contract number and delivery order information                       |         |
| 7       | N00174                | N0017401C0011   |                                                                                          |         |
| 8       | N00174                | N0017401C0012   | All EDA contracts will be displayed on the<br>EDA Contract Search Results screen for the |         |
| 9       | N00174                | N0017401C0029   | selected Issuing Office DoDAAC.                                                          |         |
| 10      | N00174                | N0017401C0034   |                                                                                          |         |
| 11      | N00174                | N001740100075   |                                                                                          | L       |

All EDA contracts will be displayed on the EDA Contract Search Results screen for the selected Issuing Office DoDAAC.

#### Step 7

| 24                                | N00174                                    | N0017401D0003                                           | 0007                                                                                             |       |
|-----------------------------------|-------------------------------------------|---------------------------------------------------------|--------------------------------------------------------------------------------------------------|-------|
| ?5                                | N00174                                    | N0017401D0003                                           | 0008                                                                                             |       |
| isplayi<br>🕂 Ad                   | ng 1 to 25 of 163 Items<br>16 Contract(s) | Sar                                                     | elect one or more Contract/Delivery Orders from the list<br>nd click the Add Contract(s) button. |       |
| elected                           | EDA Contracts                             |                                                         |                                                                                                  |       |
| Issuinç                           | ) Office DoDAAC                           | Contract Number C                                       | Delivery / Task Order Number                                                                     | Selec |
| <b>Issuin</b><br>N00174           | y Office DoDAAC                           | Contract Number 2<br>FA877016D0514 F                    | Delivery / Task Order Number<br>7A877016F0519                                                    | Sele  |
| <b>Issuin</b><br>N00174<br>N00174 | g Office DoDAAC                           | Contract Number C<br>FA877016D0514 F<br>FA877016D0514 F | Delivery / Task Order Number<br>=A877016F0619<br>=A877016F0520                                   | Sele  |

Select one or more Contract/Delivery Orders from the list and click the Add Contract(s) button.

| ltem | Issuing Office DoDAAC | Contract Number                                                         |                                                                                                    | Delivery / Task Order Number    | Selec |  |
|------|-----------------------|-------------------------------------------------------------------------|----------------------------------------------------------------------------------------------------|---------------------------------|-------|--|
| 1    | W91CRB                | W91CRB05D0033                                                           |                                                                                                    | 0010                            |       |  |
| 2    | W91CRB                | W91CRB05D0033                                                           |                                                                                                    | 0012                            |       |  |
| 3    | W91CRB                | During the search, if the user ent<br>options to Select or Deselect All | During the search, if the user enters a Contract Number and it has multiple Delivery Orders, then the<br>options to Select or Deselect All are available in the EDA Contract Search Results table. If the user<br>only searches via the Issuing Office DoDAAC or there is only one Delivery Order, then the option to |                                 |       |  |
| 4    | W91CRB                | only searches via the Issuing Off                                       |                                                                                                    |                                 |       |  |
| 5    | W91CRB                | Select or Deselect all is only ava                                      | ailable in the                                                                                                    | Selected EDA Contracts section. |       |  |
| 6    | W91CRB                |                                                                         |                                                                                                    |                                 |       |  |
| 7    | W91CRB                |                                                                         |                                                                                                    |                                 |       |  |
| В    | W91CRB                |                                                                         |                                                                                                    |                                 |       |  |
| 9    | W91CRB                | W91CRB05D0033                                                           |                                                                                                    | 0019                            |       |  |

During the search, if the user enters a Contract Number and it has multiple Delivery Orders, then the options to Select or Deselect All are available in the EDA Contract Search Results table. If the user only searches via the Issuing Office DoDAAC or there is only one Delivery Order, then the option to Select or Deselect all is only available in the Selected EDA Contracts section.

#### Step 9

| 25 N00174<br>Displaying 1 to 25 of 163 items | Use the Select All t<br>from the populated<br>contracts, click the<br>click the Next butto | button to select the Contracts<br>list. To clear the selected<br>Deselect All button. To continue,<br>n |       |
|----------------------------------------------|--------------------------------------------------------------------------------------------|----------------------------------------------------------------------------------------------------|-------|
| + Add Contract(s)                            |                                                                                            |                                                                                                    |       |
|                                              |                                                                                            | Delivery / Task Order Number                                                                            | Selec |
| Issuing Office DoDAAC                        | Contract Number                                                                            | benvery / lask order Hamber                                                                             |       |
| Issuing Office DoDAAC                        | FA877016D0514                                                                              | FA877016F0519                                                                                           |       |
| Issuing Office DoDAAC<br>N00174<br>N00174    | Contract Number           FA877016D0514           FA877016D0514                            | FA877016F0519<br>FA877016F0520                                                                          |       |

Use the Select All button to select the Contracts from the populated list. To clear the selected contracts, click the Deselect All button. To continue, click the Next button

| Joint Appointment Module           | Create Appointment - Search App | iointments - My Appointments - COR | Lookup Contract Surveillance - | Warrants - Exit       |            | User : Arman C |
|------------------------------------|---------------------------------|------------------------------------|--------------------------------|-----------------------|------------|----------------|
| Create COR Appointment - EDA       |                                 |                                    |                                |                       |            |                |
| Add COR                            |                                 |                                    |                                |                       |            |                |
| COR Email Address *                |                                 |                                    |                                |                       |            |                |
| COR First Name                     | Q Search                        | COR Last Name "                    | Comm                           | ercial Phone Number " | Home Organ | ization "      |
|                                    |                                 |                                    |                                |                       |            |                |
| Type of <u>COR</u> *<br>- Select - | ~                               | COR Training Type * - Select -     | ~                              |                       |            |                |
|                                    |                                 |                                    |                                |                       |            |                |
|                                    | • hep                           |                                    |                                |                       |            |                |
|                                    |                                 |                                    |                                |                       |            |                |
|                                    |                                 | Enter the Co                       | OR's Email address             | s to search for the   | COR        |                |
|                                    |                                 | nominee an                         | d click the Search b           | utton.                |            |                |
|                                    |                                 |                                    |                                |                       |            |                |
|                                    |                                 |                                    |                                |                       |            |                |
|                                    |                                 |                                    |                                |                       |            |                |

Enter the COR's Email address to search for the COR nominee and click the Search button.

#### Step 11

| Joint | Appointment Module          | Create Appointment - | Search Appo | intments <del>-</del>     | My Appointments -                            | COR Lookup                       | Contract Surve | Ilance • Warrants • Exit                         |   |                     | User : |
|-------|-----------------------------|----------------------|-------------|---------------------------|----------------------------------------------|----------------------------------|----------------|--------------------------------------------------|---|---------------------|--------|
|       | Create COR Appointment - EE | M                    |             |                           |                                              |                                  |                |                                                  |   |                     |        |
|       | Add COR                     |                      |             |                           |                                              |                                  |                |                                                  |   |                     |        |
|       | COR Email Address *         |                      | Q Search    |                           |                                              |                                  |                |                                                  |   |                     |        |
|       | COR First Name              |                      |             | COR Last N                | lame *                                       |                                  |                | Commercial Phone Number *                        |   | Home Organization * |        |
|       | Arman                       |                      |             | Cor                       |                                              |                                  |                | 111111111111111111111111111111111111111          |   | FA3030              |        |
|       | Type of COR *               |                      | ~           | COR Trainin<br>- Select - | ng Type "                                    |                                  | •              |                                                  |   |                     |        |
|       | Ø Cancel + Add              | 0 Help               |             |                           |                                              |                                  |                |                                                  |   |                     |        |
|       |                             |                      |             |                           | If the user is<br>populate. N<br>the dropdov | s found, th<br>ow select<br>wns. | the appro      | information will auto<br>opriate information fro | m |                     |        |
|       |                             |                      |             |                           |                                              |                                  |                |                                                  |   |                     |        |
|       |                             |                      |             |                           |                                              |                                  |                |                                                  |   |                     |        |

If the user is found, the COR's information will auto populate. Now select the appropriate information from the dropdowns.

|                  | Joint Appointment Module Create Appointment - Sear | th Appointments + My Appointments + COR Lookup Contr | ract Surveillance + Warrants + Exit     |                     | User : Arman CO |
|------------------|----------------------------------------------------|------------------------------------------------------|-----------------------------------------|---------------------|-----------------|
|                  | Create COR Appointment - EDA                       |                                                      |                                         |                     |                 |
|                  | Add COR                                            |                                                      |                                         |                     |                 |
|                  | COR Email Address * Q. Sear                        | ch                                                   |                                         |                     |                 |
|                  | COR First Name                                     | COR Last Name *                                      | Commercial Phone Number *               | Home Organization * |                 |
|                  | Arman                                              | Cor                                                  | 111111111111111111111111111111111111111 | FA3030              |                 |
|                  | Type of <u>COR</u> *                               | COR Training Type *                                  |                                         |                     |                 |
|                  | Primary                                            | ✓ A                                                  | •                                       |                     |                 |
|                  | Cancel + Add • Help                                |                                                      |                                         |                     |                 |
|                  |                                                    | Click the Add Button                                 | n.                                      |                     |                 |
|                  |                                                    |                                                      |                                         |                     |                 |
|                  |                                                    |                                                      |                                         |                     |                 |
|                  |                                                    |                                                      |                                         |                     |                 |
|                  |                                                    |                                                      |                                         |                     |                 |
|                  |                                                    |                                                      |                                         |                     |                 |
|                  |                                                    |                                                      |                                         |                     |                 |
|                  |                                                    |                                                      |                                         |                     |                 |
| k the Add Button | ).                                                 |                                                      |                                         |                     |                 |

|                            | and a second second sec |            |        |                          | Est.        |                   |      |
|----------------------------|----------------------------------------------------------------------------------------------------|------------|--------|--------------------------|-------------|-------------------|------|
| reate COR Appointment - El | DA                                                                                                    |            |        |                          |             |                   |      |
| COR Selection              |                                                                                                    |            |        |                          |             |                   |      |
| Home Org.                  |                                                                                                    | COR Name   |        | Type of COR              |             | COR Training Type | Acti |
| FA3030                     |                                                                                                    | Cor, Arman |        | P                        |             | A                 |      |
|                            |                                                                                                    |            |        |                          |             |                   |      |
|                            |                                                                                                    |            | Here t | he CO can add multiple   | CORs to be  |                   |      |
|                            |                                                                                                    |            | nomin  | ated by clicking the Add | COR button. |                   |      |

Here the CO can add multiple CORs to be nominated by clicking the Add COR button.

| Create COR Appointment - EDA |            |             |                   |         |
|------------------------------|------------|-------------|-------------------|---------|
| COR Selection                |            |             |                   |         |
|                              |            |             |                   |         |
| Home Org.                    | COR Name   | Type of COR | COR Training Type | Action  |
| FA3030                       | Cor, Arman | P           | A                 | ( Deleb |

Otherwise click the Next button to continue.

#### Step 15

| Appointment Module Create   | Appointment - Search Appointments - | My Appointments - COR Lookup C<br>Confirmation  | contract Surveillance • Warrants • Exit     |         | User    |
|-----------------------------|-------------------------------------|-------------------------------------------------|---------------------------------------------|---------|---------|
| reate COR Appointment - EDA |                                     | Are you sure you want to create<br>Contract(s)? | e COR Appointments using these selected EDA |         |         |
| COR Selection               |                                     | Contract Number                                 | Delivery Order                              |         |         |
| Home Org.                   | COR Name                            | F0162096D0002                                   | E22T                                        | ng Type | Action  |
| FA3030                      | Cor, Arman                          | F0162097D0001                                   | E203                                        |         | E Deteo |
|                             |                                     |                                                 |                                             |         |         |
|                             |                                     | If the Contract Numb<br>is correct click the Ye | er and Delivery Order informa<br>es button. | tion    |         |

If the Contract Number and Delivery Order information is correct click the Yes button.

| OR Appointment                                   |   |                                                |   |                              |                                             | + Equation        | 4 – Collep |
|--------------------------------------------------|---|------------------------------------------------|---|------------------------------|---------------------------------------------|-------------------|------------|
| - Contracting Information                        |   |                                                |   |                              |                                             |                   | 0 140      |
| Contract Number                                  |   |                                                |   |                              |                                             |                   |            |
| FA877019D0514                                    |   |                                                |   |                              |                                             |                   |            |
| Delivery/Task Order Numbers                      |   |                                                |   |                              |                                             |                   |            |
| FA577016F0519                                    |   |                                                |   |                              |                                             |                   |            |
| FA877016F0520                                    |   |                                                |   |                              |                                             |                   |            |
| Contract Type *                                  |   | Issuing Office                                 |   | Level 2 - Insuing Agency     | Because this nomination was for 2 differ    | ent contracts, a  |            |
| - Select -                                       | ~ | N00174                                         |   | DEPT OF THE NAVY             | new Contract / Delivery/Task Order Infor    | mation section is |            |
| Pre Award Type                                   |   | Pre Award Number                               |   |                              | displayed for entering different data for e | ach item. This    |            |
| - Select -                                       | ~ |                                                |   |                              | Information section will not show when the  | e same contract   |            |
| Projected Number of CORs on Contract *           |   | Actual Number of CORs on Contract              |   |                              | for all orders were initiated for the nomin | ation.            |            |
| - Select -                                       | ~ | 1                                              |   |                              |                                             |                   |            |
| Type of COR                                      |   | COB Training Type                              |   | Contingency Environment *    |                                             |                   |            |
| Primary                                          | ~ | A                                              | ~ | - Select -                   |                                             |                   |            |
| Is this a cost reimbursement type contract? *    |   | Is the COR required to view the cost vouchers? |   |                              |                                             |                   |            |
| - Select -                                       | ~ | - Select -                                     | ~ |                              |                                             |                   |            |
| Contracting Officer (Last, First)                |   | Contracting Officer Phone                      |   | Contracting Officer Email    |                                             |                   |            |
| GOV5.14w1102, Giovanni                           | ~ | 904-596-7000                                   |   | pieeuser611+gov6.14ir1102    |                                             |                   |            |
| Contract Specialist (Last, First) *              |   | Contract Specialist Phone                      |   | Contracting Specialist Email |                                             |                   |            |
| - Select -                                       | ~ |                                                |   |                              |                                             |                   |            |
| Quality Assurance POC (Last, First)              |   | Quality Assurance POC Phone                    |   | Quality Assurance POC Ema    |                                             |                   |            |
| - Select -                                       | ~ |                                                |   |                              |                                             |                   |            |
| Administrative Contracting Officer (Last, First) |   | Administrative Contracting Officer Phone       |   | Administrative Contracting 0 | fficer Email                                |                   |            |
| - Select -                                       | ~ |                                                |   |                              |                                             |                   |            |
| Additional Simulary                              |   | First Name                                     |   | Last Name                    | Work Email Address                          |                   |            |

Because this nomination was for 2 different contracts, a new Contract / Delivery/Task Order Information section is displayed for entering different data for each item. This Information section will not show when the same contract for all orders were initiated for the nomination.

#### Step 17

|                                       | CAGE Code        | UEI E        | FT Indicator | Contractor N | ame                  | Co              | ntractor Address  | Contractor Country | Contract Award | Date Contr    | act Completion Date | PSC Code    | PSC Description |
|---------------------------------------|------------------|--------------|--------------|--------------|----------------------|-----------------|-------------------|--------------------|----------------|---------------|---------------------|-------------|-----------------|
| 0162097D0001                          | 45815            |              |              | INTERNATIO   | NAL DATA PRODUCTS    | S CORP 13       | 05 SQUIRE CT      | USA                | 1998/07/31     |               |                     |             |                 |
| 0162096D0002                          |                  |              |              |              |                      |                 |                   |                    | 1998/05/11     |               |                     |             |                 |
| No<br>rriod of Performanc             | e for Monitoring | Start Date ' |              | Period of Pe | rformance for Monito | ring End Date * |                   |                    |                |               |                     |             |                 |
|                                       | f Performance    |              |              |              |                      |                 |                   |                    |                |               |                     |             | <b>8</b> H      |
| <ul> <li>Contract Place of</li> </ul> |                  |              |              | -            |                      | NIA Event       | Forward Operating | Base Unit          | Sub Unit U.S   | . Contractors | Local Nationals     | Other Natio | anals Activ     |
| - Contract Place o                    | Delivery/Ta      | sk Order     | Country      | r City       | State Zip Code       | NOA EVENIL      |                   |                    |                |               |                     |             |                 |

Contractor Information is pre-populated based off the Contract Information entered.

| <ul> <li>Contractor Info</li> </ul> | mation             |         |               |                              |                       |                     |                           |                                                 |                          |             | 0              |
|-------------------------------------|--------------------|---------|---------------|------------------------------|-----------------------|---------------------|---------------------------|-------------------------------------------------|--------------------------|-------------|----------------|
| Contract Number                     | CAGE Code          | UEI     | EFT Indicator | Contractor Name              |                       | Contractor Address  | Contractor Country        | Contract Award Date                             | Contract Completion Date | PSC Code    | PSC Descriptio |
| 0162097D0001                        | 45815              |         |               | INTERNATIONAL DATA PRODU     | UCTS CORP             | 1306 SQUIRE CT      | USA                       | 1998/07/31                                      |                          |             |                |
| 0162096D0002                        |                    |         |               |                              |                       |                     |                           | 1998/05/11                                      |                          |             |                |
| riod of Parforma                    | use for Monitoring | Hart Da | te "          | Pariod of Parformance for Mo | anitoring End Date *  |                     | Add the Pe<br>information | eriod of Performa<br>n.                         | nce for Monitoring       |             |                |
| ariod of Performan                  | nce for Monitoring | Start D | late *        | Period of Performance for Mk | onitoring End Date *  |                     | Add the Poinformation     | eriod of Performa<br>n.                         | nce for Monitoring       |             |                |
| eriod of Performat                  | nce for Monitoring | Start D | late *        | Period of Performance for Mc | Ionitoring End Date ' |                     | Add the Poinformation     | eriod of Performa<br>n.                         | ince for Monitoring      |             | 0              |
| Contract Place                      | of Performance     | Start D | iate *        | Period of Performance for Me | ionitoring End Date ' | Forward Operating I | Add the Prinformation     | eriod of Performa<br>n.<br>sub Unit U.S. Contra | nce for Monitoring       | Other Natio | 0<br>nals Act  |

Add the Period of Performance for Monitoring information.

#### Step 19

| <ul> <li>Period of Periormance r</li> </ul>                 | or Monitoring                    |               |             |          |                |                 |               |                   |        |            |                  |                 |                 |               |
|-------------------------------------------------------------|----------------------------------|---------------|-------------|----------|----------------|-----------------|---------------|-------------------|--------|------------|------------------|-----------------|-----------------|---------------|
| Are there different Period of<br>Number / Delivery/Task Ord | Performance for Monitor<br>er? " | ring Dates pr | er Contract |          |                |                 |               |                   |        |            |                  |                 |                 |               |
| No                                                          |                                  |               |             | ~        |                |                 |               |                   |        |            |                  |                 |                 |               |
| Period of Performance for N                                 | fonitoring Start Date *          |               | Period of F | Performa | nce for Monito | ring End Date * |               |                   |        |            |                  |                 |                 |               |
| 2022/07/01                                                  |                                  |               | 2022/07/    | 12       |                |                 |               |                   |        |            |                  |                 |                 |               |
|                                                             |                                  |               |             |          |                |                 |               |                   |        |            |                  |                 |                 |               |
|                                                             |                                  |               |             |          |                |                 |               |                   |        |            |                  |                 |                 |               |
| - Contract Place of Perfor                                  | mance                            |               |             |          |                |                 |               |                   |        |            |                  |                 |                 | O He          |
| Oceanizate Numbers                                          | Anthropological Contra           |               | 0.00        |          | 710 0000       | 114 Duran       | Francisco     | 0                 |        | Curb Lines |                  | I and Materials | Other Maderale  |               |
| Contract Number                                             | ververy/task order               | Country       | City        | State    | Zip Code       | No. Evens       | Porward       | Operaung base     | Onic   | Sub Onk    | U.s. contractors | Local Nationara | Other Nationals | Acas          |
|                                                             |                                  |               |             |          |                | N               | o Places of F | erformance found. |        |            |                  |                 |                 |               |
| + Add Contract Place of P                                   | erformance                       |               |             |          |                |                 |               |                   |        |            |                  |                 |                 |               |
|                                                             |                                  |               |             |          |                |                 |               |                   |        |            |                  |                 |                 |               |
|                                                             |                                  | _             |             | _        |                |                 |               |                   |        |            |                  |                 |                 | _             |
| - QA Surveillance Plan / V                                  | Valver                           |               |             |          |                | Click the Ac    | dd Contr      | act Place of Pe   | rforma | ance       |                  |                 |                 | <li>8 He</li> |
|                                                             |                                  |               | -           |          | -              | Jutton.         |               |                   |        |            |                  |                 |                 |               |
| Contract Number                                             | Delivery/Task Or                 | rder          |             | lype     | Docur          |                 |               |                   |        | 1          | ng Interval      | Remarks         | Plan Date       | Action        |
|                                                             |                                  |               |             |          |                | Ne              | QASPs four    | id.               |        |            |                  |                 |                 |               |
|                                                             |                                  |               |             |          |                |                 |               |                   |        |            |                  |                 |                 |               |
| - AND 0450                                                  |                                  |               |             |          |                |                 |               |                   |        |            |                  |                 |                 |               |
| + Add QASP                                                  |                                  |               |             |          |                |                 |               |                   |        |            |                  |                 |                 |               |

Click the Add Contract Place of Performance button.

| Are there different Period of P                                                    | Performance for Monitoring Da | ites per Contract  |                            |                                |              |                       |         |           |  |
|------------------------------------------------------------------------------------|-------------------------------|--------------------|----------------------------|--------------------------------|--------------|-----------------------|---------|-----------|--|
| No                                                                                 |                               | ~                  |                            |                                |              |                       |         |           |  |
| Period of Performance for Mo                                                       | nitoring Start Date ^         | Period of Performa | ance for Monitoring End Da | te ^                           |              |                       |         |           |  |
| 2022/07/01                                                                         |                               | 2022/07/12         |                            |                                |              |                       |         |           |  |
|                                                                                    |                               |                    |                            |                                |              |                       | ]       |           |  |
|                                                                                    |                               |                    |                            |                                | Select Co    | ontract Number/Delive | ry/Task |           |  |
| Contract Place of Performance -                                                    | - Add                         |                    |                            |                                | Country.     | in uropuown and them  | Select  |           |  |
| Contract Number / Delivery/Ta                                                      | ask Order "                   | _                  |                            |                                |              |                       |         |           |  |
| - Select -                                                                         |                               | ~                  |                            |                                |              |                       |         |           |  |
| Country *                                                                          |                               | _                  |                            |                                |              |                       |         |           |  |
|                                                                                    |                               |                    |                            |                                |              |                       |         |           |  |
| - Select -                                                                         |                               | <b>~</b>           |                            |                                |              |                       |         |           |  |
| - Select -                                                                         |                               | <u> </u>           |                            |                                |              |                       |         |           |  |
| - Select -                                                                         |                               | <u> </u>           |                            |                                |              |                       |         |           |  |
| - Select -                                                                         |                               |                    |                            |                                |              |                       |         |           |  |
| Select     Cancel + Add     OA Surveillance Plan / Wa                              | aver                          | ×                  |                            |                                |              |                       |         |           |  |
| Selic1     Cancel + Add     OA Surveillance Plan / Wa Contract Number              | aver<br>Delivery/Task Order   | Туре               | Document                   | Description                    | Service Type | Reporting Interval    | Remarks | Plan Date |  |
| - Select - Cancel + Add - GA Surveillance Plan / Wa Contract Number                | Delivery/Task Order           | Туре               | Document                   | Description<br>No QASPs found. | Service Type | Reporting Interval    | Remarks | Pian Date |  |
| - Select -                                                                         | Delivery/Task Order           | Туре               | Document                   | Description<br>No QASEs found. | Service Type | Reporting Interval    | Remarks | Plan Date |  |
| - Solect -  Cancel + Add  - GA Surveillance Plan / Wa  Contract Number  + Add gase | Delivery/Task Order           | Type               | Document                   | Description<br>No QASEs found. | Service Type | Reporting Interval    | Remarks | Plan Date |  |

Select Contract Number/Delivery/Task order from dropdown and then select Country.

#### Step 21

| Period of Performance for Monitoring Start Date * | Peri | iod of Performance for Monitoring End Date |                        |             |  |   |
|---------------------------------------------------|------|--------------------------------------------|------------------------|-------------|--|---|
| 2022/07/01                                        | 20   | 022/07/12                                  |                        |             |  |   |
|                                                   |      |                                            |                        |             |  |   |
| Contract Place of Performance - Add               |      |                                            |                        |             |  | 0 |
| Contract Number / Delivery/Task Order *           |      |                                            |                        |             |  |   |
| F0162097D0001 / E203                              | ~    |                                            |                        |             |  |   |
| Country *                                         |      |                                            |                        |             |  |   |
| UNITED STATES OF AMERICA (THE)                    | ~    |                                            | Edit Contract Place of | Performance |  |   |
| Zip Code                                          |      |                                            | information as needed  | 1.          |  |   |
|                                                   |      |                                            |                        |             |  |   |
| City                                              |      |                                            |                        |             |  |   |
|                                                   |      |                                            |                        |             |  |   |
| State                                             |      |                                            |                        |             |  |   |
|                                                   |      |                                            |                        |             |  |   |
| NIA Event                                         |      |                                            |                        |             |  |   |
| - Select -                                        | ~    |                                            |                        |             |  |   |
|                                                   |      |                                            |                        |             |  |   |
| O Cancel + Add                                    |      |                                            |                        |             |  |   |
|                                                   |      |                                            |                        |             |  |   |
|                                                   |      |                                            |                        |             |  |   |

Edit Contract Place of Performance information as needed.

| - Contract Place of                                                                  | of Performance               |                                |      |          |                            |                              |                                           |      |          |                           |                        |                 | 0           |
|--------------------------------------------------------------------------------------|------------------------------|--------------------------------|------|----------|----------------------------|------------------------------|-------------------------------------------|------|----------|---------------------------|------------------------|-----------------|-------------|
| Info : Contract Place                                                                | of Performance added         |                                |      |          |                            |                              |                                           |      |          |                           |                        |                 |             |
| Contract Number                                                                      | Delivery/Task Order          | Country                        | City | State    | Zip Code                   | NIA Event                    | Forward Operating Base                    | Unit | Sub Unit | U.S. Contractors          | Local Nationals        | Other Nationals | Action      |
| F0162097D0001                                                                        | E203                         | United States of America (the) |      |          |                            |                              |                                           |      |          | 0                         | 0                      | 0               | 🖌 Edt 📋 Del |
| + Add Contract Pla                                                                   | ace of Performance           |                                |      |          |                            |                              |                                           |      |          |                           |                        |                 |             |
| - QA Surveillance                                                                    | Plan / Walver                |                                |      |          |                            |                              |                                           |      |          |                           |                        |                 | 0           |
|                                                                                      |                              |                                |      |          |                            |                              |                                           |      |          |                           |                        |                 |             |
| Contract Number                                                                      | Delivery/                    | Task Order                     | lype |          |                            |                              |                                           |      | Report   | ng interval               | Remarks                | Plan Date       | Action      |
| Contract Number                                                                      | Delivery/                    | Task Order                     | lype | CI       | lick the Ad                | dd QASI                      | P button to add the<br>Surveillance Plan  |      | Report   | ng Interval               | Remarks                | Plan Date       | Action      |
| Contract Number                                                                      | Delivery/                    | Task Order                     | lype | CI<br>QI | lick the Ac<br>uality Ass  | dd QASI<br>surance \$        | P button to add the<br>Surveillance Plan. |      | Report   | ng interval               | Remarks                | Plan Date       | Action      |
| Contract Number                                                                      | Delivery                     | Task Order · ·                 | lype | CI<br>QI | lick the Ac<br>uality Ass  | dd QASI<br>urance \$         | P button to add the<br>Surveillance Plan. |      | Report   | ng Interval<br>aiver Date | Remarks<br>Draft Indic | Plan Date       | Action      |
| Contract Number                                                                      | Delivery                     | Task Order · · ·               | lype | CI<br>Qi | lick the Ac<br>uality Asso | dd QASI<br>surance \$        | P button to add the<br>Surveillance Plan. |      | Report   | ng Interval<br>aiver Date | Remarks<br>Draft Indic | Plan Date       | Action      |
| Contract Number  Add QASP Contract Number  Add QASP Walve                            | Delivery/<br>er (Smart Form) | Task Order '                   | lype | CIQ      | lick the Ac                | dd QASI<br>urance \$<br>No g | P button to add the<br>Surveillance Plan. |      | Report   | ng Interval               | Remarks<br>Draft Indic | Plan Date       | Action      |
| Contract Number  Add QASE  Contract Number  Add QASE Waiv  COR Information           | Delivery/                    | Task Order ·                   | fype | CIQ      | lick the Actuality Asso    | dd QASI<br>urance \$         | P button to add the<br>Surveillance Plan. |      | Report   | ng Interval               | Remarks<br>Draft Indic | Plan Date       | Action      |
| Contract Number  Add QASP Contract Number  Add QASP Waiv  COR Information First Name | Delivery/                    | Task Order                     | Type | t<br>Qu  | lick the Ac                | No g                         | P button to add the<br>Surveillance Plan. | r    | Report   | ng Interval               | Remarks<br>Draft indic | Plan Date       | Action      |

Click the Add QASP button to add the Quality Assurance Surveillance Plan.

#### Step 23

| QA Surveillance Plan - Add                                                                                           |                                          |                                                                    | 0 |
|----------------------------------------------------------------------------------------------------|------------------------------------------|--------------------------------------------------------------------|---|
| Contract Number / Delivery/Task Order * - Select - GASP Reporting Interval * - Select - GASP Document * Choose File. | ~                                        |                                                                    |   |
| QASP Description                                                                                                    |                                          |                                                                    |   |
| QASP Description GASP Remarks GASP Remarks GASP Remarks when the OASP Report                                         | tos Istavul I: 'Other' of Teld Required' | Provide all required QASP information and<br>click the Add button. |   |

Provide all required QASP information and click the Add button.

| F0162097D0001             | E203                        | United States of America (the | 1)           |               |                    |                          | 0             | 0              | 0                        | / Ed    | st 📋   |
|---------------------------|-----------------------------|-------------------------------|--------------|---------------|--------------------|--------------------------|---------------|----------------|--------------------------|---------|--------|
| + Add Contract Place      | of Performance              |                               |              |               |                    |                          |               |                |                          |         |        |
| - QA Surveillance Pl      | an / Waiver                 |                               |              |               |                    |                          |               |                |                          |         | (      |
| Info : QA Surveillance Pl | an added<br>DeliverulTask ( | Order Tune                    | Document     | Description   | n Service Tune     | Paporting Interval       | Remarks       | Plan Date      |                          | Action  |        |
| F0162097D0001             | E203                        | PLAN                          | QASP.docx    | Description   | a del toto type    | Annually                 | Remains       | 2022/07/11     | • Vev                    | ✓ Edt   | Delete |
| F0162096D0002             | E22T                        | PLAN                          | QASP.docx    |               |                    | Annually                 |               | 2022/07/11     | <ul> <li>View</li> </ul> | ✓ Edt 🗎 | Delete |
| + Add OASP                |                             |                               |              |               |                    |                          |               |                |                          |         |        |
| Contract Number           | D                           | Jelivery/Task Order           |              | Туре          | Document           | Description              | Walver Date   | Draft In       | ndicator                 |         | Actio  |
|                           |                             |                               |              |               | No QASP Walvers 1  | ound.                    |               |                |                          |         |        |
| + Add QASP Walver         | (Smart Form)                |                               |              |               |                    |                          |               |                |                          |         |        |
|                           |                             | The OA Su                     | rveillance P | lan has heen  | habhe              |                          |               |                |                          |         |        |
| - COR Information         |                             | To view attr                  | achment cli  | ck the view h | utton Depending on | browser settings the     | attachment ma | W              |                          |         | 6      |
| First Name                |                             | display on a                  | a new brows  | er/window or  | may download to th | e local drive to be view | N.            | y<br>ork Email | Address                  |         |        |
| Arman                     |                             |                               |              |               |                    |                          |               | and the second | nere, répré              |         |        |
|                           |                             |                               |              |               |                    |                          |               |                |                          |         |        |
| DEROS Date                |                             |                               |              |               |                    |                          |               |                |                          |         |        |

The QA Surveillance Plan has been added.

To view attachment, click the view button. Depending on browser settings, the attachment may display on a new browser/window or may download to the local drive to be view.

#### Step 25

| <ul> <li>Supervisor / Commander In</li> </ul> | nformation         |                                         |                         |                 | 0              |
|-----------------------------------------------|--------------------|-----------------------------------------|-------------------------|-----------------|----------------|
| First Name                                    | Last Name          | Work Phone Number                       | Work Email Address      | Supervisor Type | Effective Date |
| vlark                                         | Rover              | 111111111111111111111111111111111111111 | provide the spectrum of | Primary         | 2022/04/26     |
|                                               |                    |                                         |                         |                 |                |
|                                               |                    |                                         |                         |                 |                |
| <ul> <li>Designation Letter</li> </ul>        |                    |                                         |                         |                 | •              |
|                                               | Parlandar Later    | Click                                   | the Add Designation     | Participants    | Autor.         |
| 2OR Name                                      | Designation Letter | Lette                                   | er Button.              | Dratt Indicator | Acuon          |
|                                               |                    |                                         |                         |                 |                |
| + Add Designation Letter                      |                    |                                         |                         |                 |                |
|                                               | 1                  |                                         |                         |                 |                |
|                                               |                    |                                         |                         |                 |                |
| <ul> <li>Workflow History</li> </ul>          |                    |                                         |                         |                 |                |
| Date                                          | Action             | Action F                                | Ву                      | Status          |                |
|                                               |                    | No V                                    | Norkflow History found. |                 |                |
|                                               |                    |                                         |                         |                 |                |

Click the Add Designation Letter Button.

| Add Designation Letter                                                   |                                                                      |                                               |                                  |                   |                 |                                                |                    |               |
|--------------------------------------------------------------------------|----------------------------------------------------------------------|-----------------------------------------------|----------------------------------|-------------------|-----------------|------------------------------------------------|--------------------|---------------|
| Agency Name *                                                            | Agenci                                                               | y Address *                                   | Effective Date<br>2022/07/11     |                   |                 |                                                |                    |               |
| MEMORANDUM F<br>SUBJECT: Designa<br>Reference: (a) FAR                   | OR: Arman Cor<br>ation of Contracting Offic<br>1.602-2, (b) DFARS Pa | er's Representative<br>art 201.602-2, (c) DoD | 1 5000.72 , (d) Other            |                   |                 |                                                |                    |               |
| 1. Pursuant to the auth<br>2. Contract(s)(Order(s):<br>COR Training Type | ority of FAR 1.602.2, Arman C                                        | Sor, Community Planning 1                     | Enter the manda                  | atory Agency info | rmation.        | DR) for the administration of the following co | entract/order:     |               |
| Type of COR                                                              | Primary                                                              |                                               |                                  |                   |                 |                                                |                    |               |
| Contract Number                                                          | Delivery/Task Order                                                  | Period of Perf                                | ormance for Monitoring           | CAGE Code         | Contractor Name |                                                | Contractor Address | Date of Award |
| F0162097D0001                                                            | E203                                                                 | 2022/07/01 thr                                | u 2022/07/12                     | 45815             | INTERNATIONAL D | ATA PRODUCTS CORP                              | 1306 SQUIRE CT     | 1998/07/31    |
| For:                                                                     |                                                                      |                                               |                                  |                   |                 |                                                |                    |               |
|                                                                          |                                                                      |                                               |                                  |                   |                 |                                                |                    |               |
| Contract Number                                                          | Delivery/Task Or                                                     | der Perio                                     | >d of Performance for Monitoring |                   | CAGE Code       | Contractor Name Contra                         | actor Address D    | ate of Award  |

Enter the mandatory Agency information.

#### Step 27

| 5500.7-R, Joint Ethics Regulation. As a COR, you are directed to read and familiarize<br>create the appearance of, conduct prejudicial to the Government. You will not allow y                                                                                                    | yourself with reference (b) to ensure that, in carrying out your responsibilities in your official capacity, you avoid any action which might result in, or reasonably be expected to<br>yourself to be placed in a position which conflict of interest might arise or might justifiably be suspected. You are reminded that throughout the Federal Acquisition Regulation and                                                                                                    |
|----------------------------------------------------------------------------------------------------|----------------------------------------------------------------------------------------------------|
| Defense Federal Acquisition Regulation Supplement there is direction relating to gra<br>statutory and regulatory sanctions.                                                                                                    | stuties, and it applies not only to you but also to members of your family. You are cautioned that if you violate any of the Standards of Conduct, you will be subject to the full range of                                                                                                    |
| 9. For this action, you do v meet the qualification established in DoDI 5000.                                                                                                    | .72 for this contract action. *                                                                                                    |
| 10. For this action, you have 🗸 been designated as a departmental accountable                                                                                                    | ole official. "                                                                                                    |
| 11. For this action, you have v been designated as an OGE 450 filer. If design February. *                                                                                                    | ated, you must supply your supervisor and the Contracting Officer with evidence that you have officially filed an OGE Form 450 Confidential Financial Disclosure Report each                                                                                                    |
| 12. For this action, you are v required to submit a Annually v report                                                                                                    | t concerning performance of services rendered under this contract to the contacting officer."                                                                                                    |
|                                                                                                    | at which the evolution of the section of a section section to a section in the section and designation of a supervised section 2005.                                                                                                    |
| <ol> <li>If you are to be reassigned or to be separated from Government service, you must</li> </ol>                                                                                                    | st houry the contracting oncer suncering in advance of reassignment of separation to permit timely selection and designation of a successor COR.                                                                                                    |
| 12. In you also do shassighted or do so separated trans upwerment served, you mus                                                                                                    |                                                                                                    |
| 12. In you are do an exessigned or to be separate trans unevernment serves, you muse     14. Additional Dutes: List all other dutes not previously covered:     15. You and your supervisor are required to acknowledge receipt of this designation.     15. Dutat Signature Contact Information:                                                                                                    | a mony ine concerning oncer subscripting in advance of resignment of span acon to permit unley selection and designation of a socie-socie concerning and a socie-socie concerning and a socie- |
| 12. If you arise to an exactly refer or to be separate trans underwrinting service, you must<br>14. Additional Dutes: List all other dutes not previously covered:<br>15. You and your supervisor are required to acknowledge receipt of this designation,<br>16. Digital Signature/Contact Information:<br>17. Distribution:                                                                                                    | s nonji me olinakang onen sunoenig in avance o nassignment o separation o primit uney servicion and desgradori o's sociesso Cox.                                                                                                    |
| I. In you and to be inscaling or or to be separate from unevernment served, you muse     Additional Duffer: List all other duffers not previously covered:     J. You and your supervisor are required to acknowledge receipt of this designation     Hogital Signature-Contact Information:     T. Distribution:     Distribution:                                                                                                    | should you have any questions regarding this designation please contact your contracting officer.      After filling out the Designation Letter click the Add button.                                                                                                    |
| IL. If you and to be reasoling of or to be separate trans userements served, you must     IL. Additional Dutes: List all other dutes not previously covered:     IL. You and your supervisor are required to acknowledge receipt of this designation.     IL. Digital Signature/Content Information:     IT. Distributor:     Contractor Cognizent                                                                                                    | a houry on contracting orient subscripting in straine of resignation to spin active prime timely subscript and esignation of a accesse contracting officer. Should you have any questions regarding this designation please contact your contracting officer. After filling out the Designation Letter click the Add button. Note that in other scenarios where the Contracting Specialist                                                                                                    |
|                                                                                                    | . Brould you have any questions regarding this designation please contact your contracting officer.<br>After filling out the Designation Letter click the Add button.<br>Note that in other scenarios where the Contracting getailist<br>(CS) initiates the COR nomination the Designation Letter                                                                                                    |
|                                                                                                    | a bould you have any questions regarding this designation please contact your contracting officer. After filling out the Designation Letter click the Add button.<br>Note that in other scenarios where the Contracting Specialist<br>(CS) initiates the COR nomination the Designation Letter<br>would be routed to the associated CO for Signature.                                                                                                    |
| IL. In you arise on ensating the of the selection of molecularity covered:     IL. Additional Dutest: List all other dutes not previously covered:     IS. You and your supervisor are required to acknowledge receipt of this designation.     IL. Digital Signature/Contract Information:     T. Distributor:         C. Contractor Cognition         Contractor Cognition         Contractor Cognition         Contractor Cognition         Contractor Cognition         Contractor Cognition         C. Contractor Cognition         Contractor Cognition         C. Contractor Cognition         Contractor Cognition         C. Contractor Cognition         Contractor Cognition         C. Contractor Cognition         C. Contractor Cognition         C. Contractor Cognition         C. Contractor Cognition         C. Contractor Cognition                                                                                                    | <ul> <li>Broold you have any questions regarding this designation please contacting officer.</li> <li>After filling out the Designation Letter click the Add button.<br/>Note that in other scenarios where the Contracting Specialist<br/>(CS) initiates the COR nomination the Designation Letter<br/>would be routed to the associated CO for Signature.</li> </ul>                                                                                                    |
| I. In you arise on ensating the other of separate internet unwerking out must be addressed on the separate internet service, you must be addressed on the set of the set of | . Should you have any questions regarding this designation please contact your contracting officer. After filling out the Designation Letter click the Add button. Note that in other scenarios where the Contracting Specialist (CS) initiates the COR nomination the Designature.                                                                                                    |

After filling out the Designation Letter click the Add button. Note that in other scenarios where the Contracting Specialist (CS) initiates the COR nomination the Designation Letter would be routed to the associated CO for Signature.

| e Appointment - Search Appointm                                                                                          | ents - My Appointments - COR Lookup Contract Surveilland                                                                                                    | e≁ Warrants≁ Exit                                                                                                    |                                                                                                    |                                                                                                    | User : Arman C                                                                                                    |
|----------------------------------------------------------------------------------------------------|----------------------------------------------------------------------------------------------------|----------------------------------------------------------------------------------------------------|----------------------------------------------------------------------------------------------------|----------------------------------------------------------------------------------------------------|----------------------------------------------------------------------------------------------------|
|                                                                                                    |                                                                                                    |                                                                                                    |                                                                                                    |                                                                                                    |                                                                                                    |
| Sign Designation Letter                                                                                                  |                                                                                                    |                                                                                                    |                                                                                                    |                                                                                                    |                                                                                                    |
| As of 2022/07/11 15:41:58 UTC, an e                                                                                      | mail was sent to your email account a                                                                                                    | with a One-Time Password                                                                                                    | d (OTP). This password will expire                                                                                                    | e in 200 seconds.                                                                                                    |                                                                                                    |
| The PIEE signature requirement     Hyou have not setup your Digital PIN     O     If you are having issue with receiving | has changed to allow support for all the major browsers. Click and for in<br>click on Manage Digital PN link to cate your PN.<br>One-Time Passivord(OTP) via E-mail, you can also setup OTP on your mobile device                                                                                                    | nore information.<br>by visiting Setup Time-Based O                                                                                                    | One Time Password page.                                                                                                    |                                                                                                    |                                                                                                    |
| Pin *                                                                                                    | Manage PIN     Manage PIN     GOTP via E-mail, you can also setup OTP on your mobile device. Visit 5                                                                                                    | Setup Time-Based One Time                                                                                                    | e Password                                                                                                    |                                                                                                    |                                                                                                    |
| OTP (One Time Password) * Are you sure you want to sign this                                                             | appointment?                                                                                                    |                                                                                                    |                                                                                                    |                                                                                                    |                                                                                                    |
|                                                                                                    |                                                                                                    |                                                                                                    |                                                                                                    |                                                                                                    | Date of Award                                                                                                    |
| 🖉 Cancel 🕑 Sign                                                                                                    |                                                                                                    |                                                                                                    |                                                                                                    |                                                                                                    | 1998/07/31                                                                                                    |
|                                                                                                    |                                                                                                    |                                                                                                    |                                                                                                    |                                                                                                    |                                                                                                    |
| Wh                                                                                                    | nen prompted, provide your PIN and the C<br>luded in the corresponding email. Click th                                                                                                    | )ne time Passw<br>e Sign Button.                                                                                                    | vord                                                                                                    |                                                                                                    |                                                                                                    |
|                                                                                                    |                                                                                                    |                                                                                                    |                                                                                                    |                                                                                                    |                                                                                                    |
| Delivery/Task Order                                                                                                    | Period of Performance for Monitoring                                                                                                    | CAGE Code                                                                                                    | Contractor Name                                                                                                    | Contractor Address                                                                                                    | Date of Award                                                                                                    |
|                                                                                                    | Popolatinet  Starch Aquation  Sign Designation Letter  As of 2023/011115-1181 UTC, an e  The Eli-synaktic requerement  Typus are having issue with recomm  Pin  Typus are having issue with recomm  Pin  CPP (One Time Password)  Are you surv you want to sign this  Canvat  Canvat  C Surv  Video  Video  Vi | Appendixed     My Appendixed     Ode Local     Contract developed       Sign Designation Letter     Add Contract developed     Add Contract developed       A de 2003/01115 4158 UTC, in enail was serie by our enail account developed     In the developed developed develope | Approximate       Mark Approximate       CORE LONG       Contract Standards       Wantelle       Cold         Sign Designation Letter         As a Cold Standard Letter       In and a Contract Standard to Standard to S | Approximate       Markage contractions       Out (Lot and Contract Survey Contract Survey Contrested Survey Contract Survey Contract Survey C | Approximate My Approximate Or CA Looking Contract Starvellance Warrante Ext   See Contract Starvellance A starvellance requestered has charged to allow support for all the maps toosense. Click Click There Passeed (OTP) The password will expire in 200 seconds. I for the baryes gate with neering ODF Mile E-mail, you can also stalle OTP on your mobile device. Yout Stelp Time-Based One Time Password A you can have gate with receiving OTP Mile E-mail, you can also stalle OTP on your mobile device. Yout Stelp Time-Based One Time Password A you can have gate with receiving OTP Mile E-mail, you can also stalle OTP on your mobile device. Yout Stelp Time-Based One Time Password Are you sure to sign that appointment? I comment I comment I co |

When prompted, provide your PIN and the One time Password included in the corresponding email. Click the Sign Button.

#### Step 29

| ~                               |                                                                                                    |                             |                 |                        |                                                                                                    |
|---------------------------------|----------------------------------------------------------------------------------------------------|-----------------------------|-----------------|------------------------|----------------------------------------------------------------------------------------------------|
|                                 |                                                                                                    |                             |                 |                        |                                                                                                    |
| er Information                  |                                                                                                    |                             |                 |                        | € He                                                                                                    |
| Last Name                       | Work Phone Number                                                                                                    | Work Email Address          | Supervisor Type | Effective Date         |                                                                                                    |
| Rover                           | 111111111111111111111111111111111111111                                                                                     | analysis in Sention         | Primary         | 2022/04/26             |                                                                                                    |
| Designation Letter              | Designation Dat/                                                                                                    | e Draft Indicator           |                 | Action                 |                                                                                                    |
| Designation Letter (Smart Form) | 2022/07/11                                                                                                    | N                           |                 | 👁 View 🖌 Edit 📋 Delete |                                                                                                    |
|                                 |                                                                                                    |                             |                 |                        |                                                                                                    |
| The Design                      | nation letter has been adde<br>ubmit button.                                                                                | ed. After reviewing nominal | tion,           |                        | <b>0</b> H                                                                                                    |
|                                 |                                                                                                    |                             |                 |                        |                                                                                                    |
| Action                          | Action B;                                                                                                    | ły                          | \$              | tatus                  |                                                                                                    |
|                                 | 1 Information<br>Last Name<br>Rover<br>Designation Letter<br>Designation Letter<br>Designation Letter<br>Designation Letter |                             |                 |                        | r Monston<br>Las Name Work Phone Number Work Email Address Supervisor Type Effective Date<br>Rowr H111111111111111111111111111111111111 |

The Designation letter has been added. After reviewing nomination, click the Submit button.

|                                                                    | Submit COR Nomi                          | nation            |                                         |                                        |                            |                       |                                    |                         |       |
|--------------------------------------------------------------------|------------------------------------------|-------------------|-----------------------------------------|----------------------------------------|----------------------------|-----------------------|------------------------------------|-------------------------|-------|
|                                                                    | Are you sure you                         | want to submi     | t this nomination?                      |                                        |                            |                       |                                    |                         |       |
| Issuing Office                                                     | Ø NO RY                                  |                   |                                         |                                        |                            |                       |                                    |                         |       |
| FA3030                                                             |                                          |                   |                                         |                                        | _                          |                       |                                    |                         |       |
| Pre Award Type                                                     |                                          |                   | Pre Award Number                        |                                        |                            |                       |                                    |                         |       |
| - Select -                                                         |                                          |                   |                                         |                                        |                            |                       |                                    |                         |       |
| Type of COR                                                        |                                          |                   | COR Training Type                       |                                        |                            |                       |                                    |                         |       |
| Primary                                                            |                                          |                   | ^                                       | Constant of the                        |                            |                       |                                    |                         |       |
| Contracting Officer (Last, Fire                                    | 0                                        |                   | Contracting Officer Phone               | Click Yes button<br>the nomination     | to submit                  | g Officer Email       |                                    |                         |       |
| CO, Arman                                                          |                                          |                   |                                         | une non materia                        |                            | erana, represent      |                                    |                         |       |
| Contract Specialist (Last, Firs                                    | p-                                       |                   | Contract Specialist Phone               |                                        | Contractin                 | g Specialist Email    |                                    |                         |       |
| CS, Arman                                                          |                                          |                   | 111111111111111111111111111111111111111 |                                        |                            | en er en angeren an   |                                    |                         |       |
|                                                                    |                                          |                   |                                         |                                        |                            |                       |                                    |                         |       |
|                                                                    |                                          |                   |                                         |                                        |                            |                       |                                    |                         | 0 He  |
| - Contract / Delwey/Task (                                         |                                          |                   |                                         |                                        |                            |                       |                                    |                         |       |
| - Contract / Delivery/Task C                                       | rder Information                         |                   |                                         |                                        |                            |                       |                                    |                         |       |
| - Contract / Delivery/Task C<br>Contract Delivery/<br>Number Order | rder Information<br>ask Contract<br>Type | Number of<br>CORs | Cost<br>Reimbursement?                  | COR required to view Cost<br>Vouchers? | Contingency<br>Environment | Quality Assurance POC | Administrative Contracting Officer | Additional<br>Signatory | Actio |

Click Yes button to submit the nomination.

#### Step 31

| OR Appointment - Pe      | nding COR Review     |                       |            |                    |                           |                    |                     |    | +                                  | Expand All - O |
|--------------------------|----------------------|-----------------------|------------|--------------------|---------------------------|--------------------|---------------------|----|------------------------------------|----------------|
| ifo : Email notification | a sent to the COR.   | n Officer             |            |                    |                           |                    |                     |    |                                    |                |
| - Contracting In         | formation            |                       |            |                    |                           |                    |                     |    |                                    | •              |
| Issuing Office           |                      | and the second second | Level 2    | - Issuing Agency   |                           |                    |                     |    |                                    |                |
| FA3030                   |                      |                       | DEPT       | OF THE AIR FORCE   |                           |                    |                     |    |                                    |                |
| Pre Award Type           |                      |                       | Pre Aw     | ard Number         |                           |                    |                     |    |                                    |                |
| - Select -               |                      |                       | ·          |                    |                           |                    |                     |    |                                    |                |
| Type of COR              |                      |                       | COR Tr     | aining Type        |                           |                    |                     |    |                                    |                |
| Primary                  |                      |                       | ✓ A        |                    | •                         |                    |                     |    |                                    |                |
| Contracting Officer      | r (Last, First)      |                       | Contrac    | ting Officer Phone |                           | Contracting Office | / Email             |    |                                    |                |
| CO, Arman                |                      |                       | The        | COR nomina         | tion has been sult        | mitted by the      | CO and an           |    |                                    |                |
| Contract Specialist      | t (Last, First)      |                       | ema        | il notification    | will be sent to the       | COR(s).            | oo and an           |    |                                    |                |
| CS, Arman                |                      |                       | · •        |                    |                           |                    |                     |    |                                    |                |
|                          |                      |                       |            |                    |                           |                    |                     |    |                                    |                |
| - Contract / Del         | very/Task Order Info | rmation               |            |                    |                           |                    |                     |    |                                    | •              |
|                          |                      | _                     | Marrie and | Cast               | COB required to view Cost | Contingency        | Quality Assurance P | 00 | Administrative Contracting Officer | Additional     |
| Contract                 | Delivery/Task        | Contract Type         | Number of  | LUSI .             | Concreating to view cost  |                    |                     |    |                                    |                |

The COR nomination has been submitted by the CO and an email notification will be sent to the COR(s).

|                        | An official website of the                                                                       | he United States government.                               |                      |
|------------------------|--------------------------------------------------------------------------------------------------|------------------------------------------------------------|----------------------|
|                        |                                                                                                  |                                                            |                      |
|                        |                                                                                                  |                                                            | VIEW SYSTEM MESSAGES |
| Enterprise Environment |                                                                                                  |                                                            |                      |
|                        |                                                                                                  |                                                            |                      |
|                        | Welcon                                                                                           | ne Back.                                                   |                      |
|                        |                                                                                                  |                                                            |                      |
|                        | Log in to your account with a Common Access Card (CA                                             | AC), Personal Identity Verification (PIV) Card or User ID. |                      |
|                        |                                                                                                  |                                                            |                      |
|                        |                                                                                                  |                                                            |                      |
|                        | Log in with Certificate                                                                          | Log in with User ID                                        |                      |
|                        | DoD users must use the Authentication Certificate if available on                                |                                                            |                      |
|                        | the CAC / PIV Card. If the Authentication Certificate is not                                     | User ID                                                    |                      |
|                        | avaliable, me identity certificate may be used.                                                  |                                                            |                      |
|                        | LOG IN WITH CAC / PIV CARD                                                                       | Password                                                   |                      |
|                        |                                                                                                  |                                                            |                      |
|                        |                                                                                                  | LOG IN                                                     |                      |
|                        | Get help with <u>GAC</u> / <u>RIV</u> Card Login                                                 |                                                            |                      |
|                        | <b></b>                                                                                          | eset My Password                                           |                      |
|                        | To continue the nomina                                                                           | ation process the                                          |                      |
|                        | Need help with your acco                                                                         | registration process.                                      |                      |
|                        | information, reset a password or certificate, activate or                                        |                                                            |                      |
|                        | ceactivate users, manage group structures, administer location<br>codes, or look up group names. |                                                            |                      |
|                        |                                                                                                  |                                                            |                      |

To continue the nomination process the COR(s) nominee will now log into PIEE.

#### Step 33

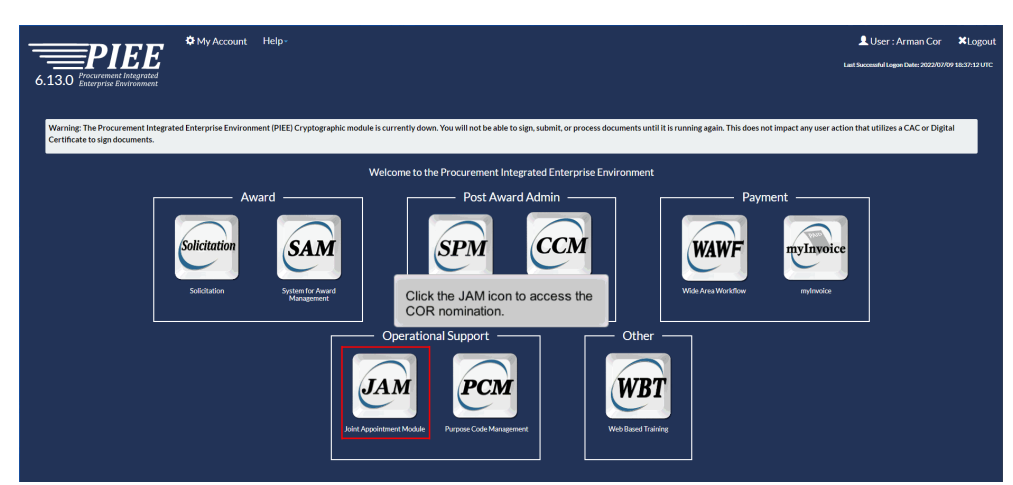

Click the JAM icon to access the COR nomination.

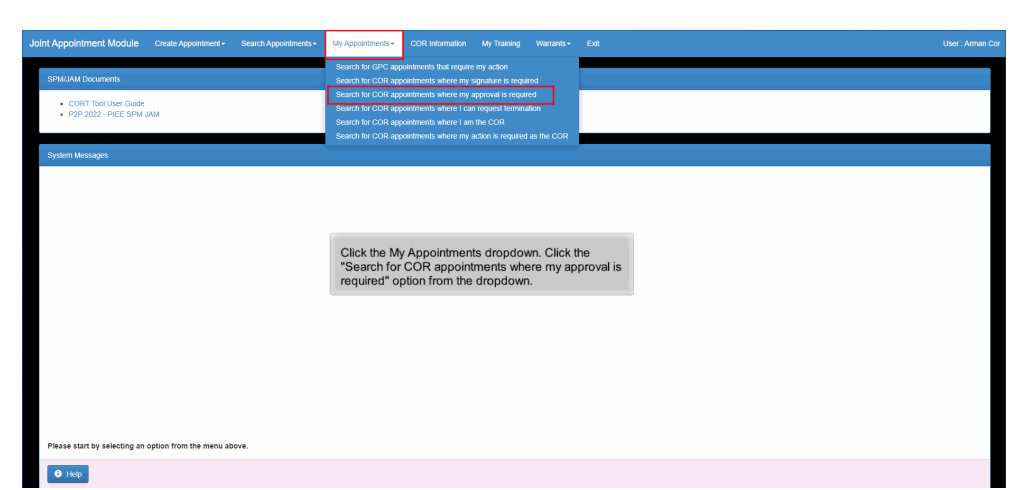

Click the My Appointments dropdown. Click the "Search for COR appointments where my approval is required" option from the dropdown.

#### Step 35

| CORR       CORR Kame       COR       Nomination /       Pre Award       Contract       Delivery / Task       Centract Officer       Contract       Issued officer       Specializer // Contract       Lask Action       Issued officer       Lask Action       Issued officer       Contract       Issued officer       Contract       Contract       Contract       Contract       Contract       Issued officer       Contract       Contract       Issued officer       Contract       Contract       Contrat       Contract<                                                                                                    | Corr       COR Kome<br>Lame       COR Kome<br>Lame       COR Kome<br>Lame       COR Kome<br>Lame       COR Kome<br>Lame       COR Kome<br>Lame       Contract<br>Lame       Delwary Task<br>Locates       Contract<br>Delwary Task<br>Locates       Contract<br>Locates       Delwary Task<br>Locates       Contract<br>Lame       Delwary Task<br>Locates       Contract<br>Delwary Task<br>Locates       Contract<br>Delwary Task<br>Locates       Contract<br>Delwary Task<br>Locates       Contract<br>Delwary Task<br>Locates       Contract Officer<br>Delwary Task<br>Delwary Task<br>Del                                                                                                    | COR Home Landson / Name I DODALC       OR Home Landson / Type I Appointment Status       Pre Award       Contract       Delivery / Task       Centract Officer       Contract Officer       Cont | COR Home Landson / Nomination / Type II Appointment Status II Number II Number II Delver / Task Contract Officer Contract Number II Specialist Name II Specialist Name II Specialist Name II Commander Name II Delver / Task Contract Officer Contract Name II Commander Name II Delver / Task Contract Officer Contract Officer Contract Of | isplay 10      | ✓ items            |             |                                    |                     |                    |                                 |                          |                             |                                | Fiter:              |                          |
|----------------------------------------------------------------------------------------------------|----------------------------------------------------------------------------------------------------|----------------------------------------------------------------------------------------------------|----------------------------------------------------------------------------------------------------|----------------|--------------------|-------------|------------------------------------|---------------------|--------------------|---------------------------------|--------------------------|-----------------------------|--------------------------------|---------------------|--------------------------|
| Cox Arman         PA300         Pimary         Pending COR Review         E211203400000         E22T         CO. Arman         CS. Arman         Rover, Mark         20220711         FA300           Cox Arman         FA3000         Pimary         Pending COR Review         E015400000000000000000000000000000000000                                                                                                    | Cor. Arman         P43030         Pfinary         Pending COR Review         E234239400002         E227         CO. Arman         CB, Arman         Rover, Mark         202207111         FA3030           Cor. Arman         FA3030         Pfinary         Pending COR Review         E218239200001         EX03         CO. Arman         CB, Arman         Rover, Mark         202207111         FA3030           Source 11 to 2 of 2 terms         EX05         EX03         CO. Arman         CB, Arman         Rover, Mark         20220711         FA3030           2 Loport (CD1V)         ID         Locate the nomination that needs approval and click the Contract Number link.         EX04         EX04 <th>Cor. Arman         PA300         Primary         Pending CCR Review         E23828380002         E207         CO. Arman         CB, Arman         Rover, Mark         2022/07/11         FA300           Cor. Arman         PA300         Primary         Review         R53838700001         EX03         CO. Arman         CB, Arman         Rover, Mark         2022/07/11         FA300           Voxing 1 to 2 of 2 fems         EX03         CO. Arman         CB, Arman         Rover, Mark         2022/07/11         FA300           21 coport (COV         Image: COR Review         RESERVICE         EX03         CO. Arman         CB, Arman         Rover, Mark         2022/07/11         FA300           21 coport (COV         Image: COR Review         Review         Rover, Mark         202107/11         FA300           21 coport (COV         Image: COR Review         Rover, Mark         202107/11         FA300           21 coport (COV         Image: COR Review         Rover, Mark         202107/11         FA300           21 coport (COV         Image: COR Review         Rover, Mark         202107/11         FA300           21 coport (COV         Image: COR Review         Rover, Mark         202107/11         FA300</th> <th>Cor. Arman         PA3000         Primary         Pending CCR Review         E2132081800822         E227         CO. Arman         CS. Arman         Rover, Mark         202207111         FA3030           Cor. Arman         PA3000         Primary         Pending CCR Review         FE18389720801         EX03         CO. Arman         CS. Arman         Rover, Mark         202207111         FA3030           Drawma         10 2 of 12 terms         EX03         CO. Arman         CS. Arman         Rover, Mark         20220711         FA3030           20 Logott (CSV)         ID         EX03         CO. Arman         CS. Arman         Rover, Mark         20220711         FA3030           21 Logott (CSV)         ID         EX04         EX04</th> <th>COR<br/>Name ⊥1</th> <th>COR Home<br/>DoDAAC</th> <th>COR<br/>Type</th> <th>Nomination /<br/>Appointment Status</th> <th>Pre Award<br/>Number</th> <th>Contract<br/>Number</th> <th>Delivery / Task<br/>Order Number</th> <th>Contract Officer<br/>Name</th> <th>Contract<br/>Specialist Name</th> <th>Supervisor /<br/>Commander Name</th> <th>Last Action<br/>Date</th> <th>Issuing Office<br/>DoDAAC</th> | Cor. Arman         PA300         Primary         Pending CCR Review         E23828380002         E207         CO. Arman         CB, Arman         Rover, Mark         2022/07/11         FA300           Cor. Arman         PA300         Primary         Review         R53838700001         EX03         CO. Arman         CB, Arman         Rover, Mark         2022/07/11         FA300           Voxing 1 to 2 of 2 fems         EX03         CO. Arman         CB, Arman         Rover, Mark         2022/07/11         FA300           21 coport (COV         Image: COR Review         RESERVICE         EX03         CO. Arman         CB, Arman         Rover, Mark         2022/07/11         FA300           21 coport (COV         Image: COR Review         Review         Rover, Mark         202107/11         FA300           21 coport (COV         Image: COR Review         Rover, Mark         202107/11         FA300           21 coport (COV         Image: COR Review         Rover, Mark         202107/11         FA300           21 coport (COV         Image: COR Review         Rover, Mark         202107/11         FA300           21 coport (COV         Image: COR Review         Rover, Mark         202107/11         FA300                                                                                                    | Cor. Arman         PA3000         Primary         Pending CCR Review         E2132081800822         E227         CO. Arman         CS. Arman         Rover, Mark         202207111         FA3030           Cor. Arman         PA3000         Primary         Pending CCR Review         FE18389720801         EX03         CO. Arman         CS. Arman         Rover, Mark         202207111         FA3030           Drawma         10 2 of 12 terms         EX03         CO. Arman         CS. Arman         Rover, Mark         20220711         FA3030           20 Logott (CSV)         ID         EX03         CO. Arman         CS. Arman         Rover, Mark         20220711         FA3030           21 Logott (CSV)         ID         EX04         EX04                                                                                                    | COR<br>Name ⊥1 | COR Home<br>DoDAAC | COR<br>Type | Nomination /<br>Appointment Status | Pre Award<br>Number | Contract<br>Number | Delivery / Task<br>Order Number | Contract Officer<br>Name | Contract<br>Specialist Name | Supervisor /<br>Commander Name | Last Action<br>Date | Issuing Office<br>DoDAAC |
| Cor. Arman       PA300       Pirmary       Pending COR Review       E03       CO. Arman       CS. Arman       Rover, Mark       202207111       FA3000         Notating to 2 of 2 terms       E03       CO. Arman       CS. Arman       Rover, Mark       202207111       FA3000         2 toport (CSUV)       Image: State State Sta | Cor, Arman       Panary       Pendagi COR Review       E203       CO. Arman       CG. Arman       Rover, Mark       20220711       FAU000         Integration       Integration       Faundation       E203       CO. Arman       CG. Arman       Rover, Mark       20220711       FAU000       Integration         2 Logent (CoV)       Image: State State S                                                                                                    | Cor, Arman         PA3030         Permary         Pendage COR Reveew         E203         CO, Arman         CR, Arman         Rover, Mark         20220711         FA3030           Nonwing 10:2 of 2 dems         E00         CO, Arman         CR, Arman         Rover, Mark         20220711         FA3030         Image: Cor, Arman         Rover, Mark         20220711         FA3030         Image: Cor, Arman         Rover, Mark         20220711         FA3030         Image: Cor, Arman         Rover, Mark         20220711         FA3030         Image: Cor, Arman         Rover, Mark         20220711         FA3030         Image: Cor, Arman         Rover, Mark         20220711         FA3030         Image: Cor, Arman         Rover, Mark         20220711         FA3030         Image: Cor, Arman         Rover, Mark         20220711         FA3030         Image: Cor, Arman         Rover, Mark         20220711         FA3030         Image: Cor, Arman         Rover, Mark         20220711         FA3030         Image: Cor, Arman         Rover, Mark         20220711         FA3030         Image: Cor, Arman         Rover, Mark         20220711         FA3030         Image: Cor, Arman         Rover, Mark         20220711         Image: Cor, Arman         Rover, Mark         20220711         Image: Cor, Arman         Rover, Mark         20220711         Image: Cor, Arman<                                                                                  | Corr, Arman         PA3030         Permary         Permary                                                                                                    | Cor, Arman     | FA3030             | Primary     | Pending COR Review                 |                     | F0162096D0002      | E22T                            | CO, Arman                | CS, Arman                   | Rover, Mark                    | 2022/07/11          | FA3030                   |
| Country 1 to 2 of 2 fitems     Previous       C Export (CSV)     O Help   Locate the nomination that needs approval and click the Contract Number link.                                                                                                    | In the provided of the provided of the provid                                                                                                    | It to go at 1 to 2 at 2 items     Previors     1                                                                                                    | boung to 2 of 2 terms     Prevous     1       b Capart (CSW)     Imp   Locate the nomination that needs approval and click the Contract Number link.                                                                                                    | Cor, Arman     | FA3030             | Primary     | Pending COR Review                 |                     | F0162097D0001      | E203                            | CO, Arman                | CS, Arman                   | Rover, Mark                    | 2022/07/11          | FA3030                   |
| Locate the nomination that needs approval and<br>click the Contract Number link.                                                                                                    | Locate the nomination that needs approval and<br>click the Contract Number link.                                                                                                    | Locate the nomination that needs approval and<br>click the Contract Number link.                                                                                                    | Locate the nomination that needs approval and click the Contract Number link.                                                                                                    | howing 1 to 2  | SV) O Help         |             |                                    |                     |                    |                                 |                          |                             |                                |                     | Previou                  |
|                                                                                                    |                                                                                                    |                                                                                                    |                                                                                                    | Export (CS     | SV) O Help         |             |                                    |                     | _                  |                                 | _                        |                             |                                |                     | Previous                 |

Locate the nomination that needs approval and click the Contract Number link.

| Joint Appointment Module  | Create Appointment -  | Search Appointments - | My Appointments - | COR Information | My Training  | Warrants - | Exit |             | User : Arman Co |
|---------------------------|-----------------------|-----------------------|-------------------|-----------------|--------------|------------|------|-------------|-----------------|
| COR Appointment - Pending | COR Review            |                       |                   |                 |              |            |      | + Eppand Al | - Collapse All  |
| + Contracting Informat    | ion                   |                       |                   |                 |              |            |      |             | Ө Нер           |
| + Contract / Delivery/T   | ask Order Information |                       |                   |                 |              |            |      |             | Ө нер           |
| + Contractor Information  | on .                  |                       |                   |                 |              |            |      |             | Ө нер           |
| + Period of Performan     | ce for Monitoring     |                       |                   |                 |              |            |      |             | Ө нер           |
| + Contract Place of Pe    | rformance             |                       |                   |                 |              |            |      |             | Ө нер           |
| + QA Surveillance Plan    | n / Waiver            |                       |                   | Check all info  | rmation as r | needed,    |      |             | Ө нер           |
| + COR Information         |                       |                       |                   | section.        |              | auono      |      |             | • нер           |
| + Supervisor / Comma      | nder Information      |                       |                   |                 |              |            |      |             | <b>Ө</b> Нар    |
| + COR Certifications      |                       |                       |                   |                 |              |            |      |             | Ө Нар           |
|                           |                       |                       |                   |                 |              |            | _    |             |                 |

Check all information as needed, and click the COR Certifications section.

#### Step 37

| Certifications                                                                                                    |                                             | 0                                                                                                    |
|----------------------------------------------------------------------------------------------------|---------------------------------------------|----------------------------------------------------------------------------------------------------|
| I will complete the COR specific "refresher training" as required by "DoD Standards for Certifications of<br>and date of course completion. | of Contracting Officer Representative (COF  | R) for Services Acquisition* every 3rd year. I will update the training section of this SPM with a copy of the refresher course cer |
| I hereby understand that I may be required, as a COR, to complete COR Reports and submit them with                                          | thin the SPM as specified in the contract.  |                                                                                                    |
| I hereby understand that I am required, as a COR, to complete the yearly administrative review of my                                        | COR files with the Contracting Officer in t | he anniversary month of the appointment each year.                                                                                  |
| I have the necessary clearance for this contract and any relevant information                                                               |                                             |                                                                                                    |
| I may be held personally liable for unauthorized acts.                                                                                      |                                             |                                                                                                    |
| If applicable, I have registered as a user of Wide Area Workflow (WAWF) online and taken the training                                       | at https://wawf.eh.mil.and.will.neorose.ng  | ments when possible using WAWF.                                                                                                    |
| I have taken all of the additional training mandated by the contracting activity to be appointed as a CC                                    | Click the Certify All                       |                                                                                                    |
| I hereby understand that I am required, as a COR, to complete and file the OGE 450 Form by Februa                                           | .ry button.                                 | nclude a statement in the February Monthly COR Report stating that this has been submitted.                                         |
| If required, I will complete and submit the initial OGE 450, and an annual OGE 450 thereafter in accord                                     | idance with the component and contracting   | .g agency procedures. (Effective Date: 5/10/16).                                                                                    |
| If required, I will input my accomplishments of COR responsibilities into either my annual performance                                      | appraisal or my performance assessment      | .t. (Effective Date: 5/10/16).                                                                                                    |
| Comments                                                                                                    |                                             |                                                                                                    |
|                                                                                                    |                                             |                                                                                                    |
|                                                                                                    |                                             |                                                                                                    |
|                                                                                                    |                                             |                                                                                                    |
| Date Certified                                                                                                    |                                             |                                                                                                    |
|                                                                                                    |                                             |                                                                                                    |

Click the Certify All button.

| and date of course completion.                                                                                                    |        |
|----------------------------------------------------------------------------------------------------|--------|
| Thereby direction in all may be required, as a U.K. ID complex U.K. reports and submit men within the wina the way as specified in the contract.                                                                                          |        |
| These the necessary cleanance for the contract on any relevant information                                                                                                    |        |
| I may be held personally liable for unauthorized acts.                                                                                                    |        |
| If applicable. I have registered as a user of Wide Area Workflow (WAWF) online and taken the training at https://wawf.eo.ml and will process payments when possible using WAWF.                                                           |        |
| I have taken all of the additional training mandated by the contracting activity to be appointed as a COR on this contract.                                                                                                    |        |
| 1 hereby understand that I am required, as a COR, to complete and file the OGE 450 Form by February of each year while I am a COR and I will include a statement in the February Monthly COR Report stating that this has been submitted. |        |
| If required, I will complete and submit the initial OGE 450, and an annual OGE 450 thereafter in accordance with the component and contracting agency procedures. (Effective Date: 5/10/16).                                              |        |
| If required, I will input my accomplishments of COR responsibilities into either my annual performance appraisal or my performance assessment. (Effective Date: 510/16).                                                                  |        |
| Comments                                                                                                    |        |
| All Certifications have been certified and the Date Certified is auto-populated.                                                                                                    |        |
| Date Certified 2022/07/11                                                                                                    |        |
| + Desayation Letter                                                                                                    | 0 Help |
| + Workfow Hebry                                                                                                    | 0 Help |

All Certifications have been certified and the Date Certified is auto- populated.

| I may be held person                                | ally liable for unauthorized acts.                                 |                                                                  |                                                            |                               |
|-----------------------------------------------------|--------------------------------------------------------------------|------------------------------------------------------------------|------------------------------------------------------------|-------------------------------|
| If applicable, I have                               | egistered as a user of Wide Area Workflow (WAWF) online and ta     | aken the training at https://wawf.eb.mii and will process paymen | ts when possible using WAWF.                               |                               |
| I have taken all of th                              | additional training mandated by the contracting activity to be app | pointed as a COR on this contract.                               |                                                            |                               |
| I hereby understand                                 | that I am required, as a COR, to complete and file the OGE 450 F   | Form by February of each year while I am a COR and I will inclu  | ide a statement in the February Monthly COR Report stating | that this has been submitted. |
| If required, I will com                             | plete and submit the initial OGE 450, and an annual OGE 450 the    | ereafter in accordance with the component and contracting age    | ncy procedures. (Effective Date: 5/10/16).                 |                               |
| If required, I will input                           | t my accomplishments of COR responsibilities into either my ann    | ual performance appraisal or my performance assessment. (Eff     | ective Date: 5/10/16).                                     |                               |
| Comments                                            |                                                                    |                                                                  |                                                            |                               |
|                                                     |                                                                    | Click the Signature Require<br>button under the Designatio       | d<br>n                                                     |                               |
|                                                     |                                                                    | Letter.                                                          |                                                            |                               |
| Date Certified 2022/07/11                           |                                                                    | Letter.                                                          |                                                            |                               |
| Date Certified<br>2022/07/11                        |                                                                    | Letter.                                                          |                                                            |                               |
| Date Certified<br>2022/07/11<br>— Designation Let   | н                                                                  | Letter.                                                          |                                                            |                               |
| Date Certified 2022/07/11  Designation Let COR Name | r<br>Designation Letter                                            | Letter.                                                          | Draft Indicator                                            | Action                        |

Click the Signature Required button under the Designation Letter.

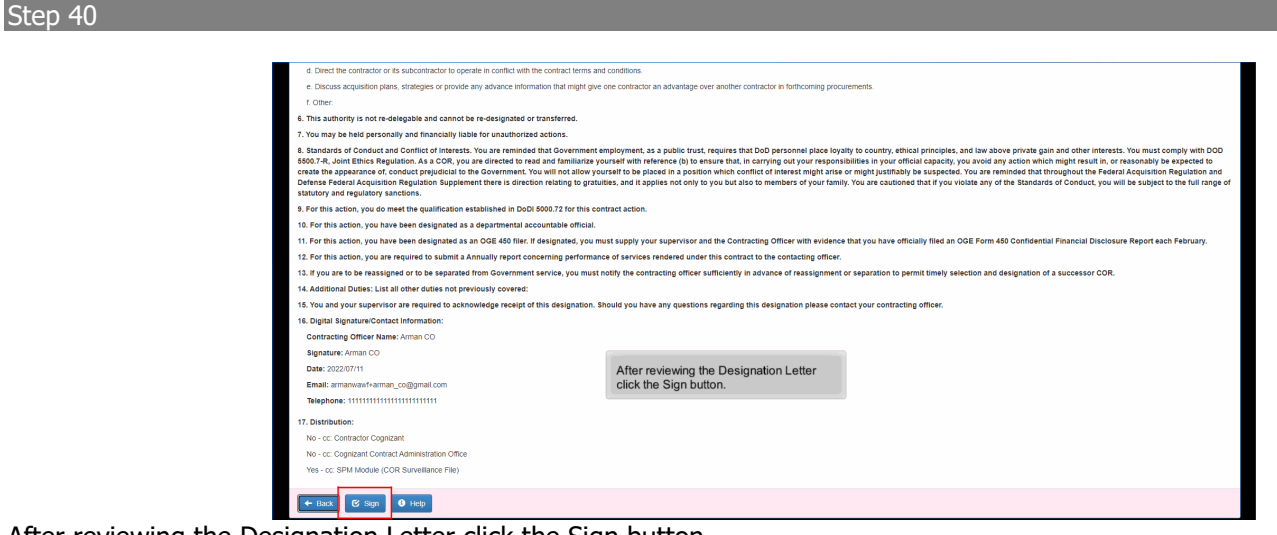

After reviewing the Designation Letter click the Sign button.

#### Step 41

|                                                                                                    |                                                                                                    | <u> </u>                            |
|----------------------------------------------------------------------------------------------------|----------------------------------------------------------------------------------------------------|-------------------------------------|
| Sign Designation Letter                                                                                                    |                                                                                                    | Effective Date: 2022/01             |
| As of 2022/07/11 15:52:39 UTC, an email was se                                                                                                    | ent to your email account with a One-Time Password (OTP). This password will expire in 200 seconds.                                                                                                    |                                     |
| The PIEE signature requirement has chang<br>If you have not setup your Digital PIN, click on Man<br>If you are having issue with receiving One-Time Pa | ed to allow support for all the major browsers. Click III for more information.<br>says Digit PN in its twis your PN.<br>were set of the set of the s |                                     |
| Pin *                                                                                                    | Anarage PIN                                                                                                    |                                     |
| If you are having issue with receiving OTP via F                                                                                                    | -mail you can also seture OTP on your mobile device. Visit Seture Time-Based One Time Password                                                                                                    |                                     |
| OTP (One Time Password) *                                                                                                    | A Send OTP via E-Mail                                                                                                    |                                     |
|                                                                                                    |                                                                                                    | Date of Award                       |
| Are you sure you want to sign this appointme                                                                                                    | ant?                                                                                                    | 1998/07/31                          |
| O Cancel Sign                                                                                                    |                                                                                                    |                                     |
| elivery/Task Order Period of                                                                                                    | Performance for Monitoring CAGE Code Contractor Name Contractor Address                                                                                                    | Date of Award                       |
| 22T When promi                                                                                                    | nted. Enter your PIN and the One Time Password sent to                                                                                                    | 1998/05/11                          |
| the email ac                                                                                                    | count. Click the Sign Button.                                                                                                    |                                     |
| out the period of performance monitoring of t                                                                                                    | his contract unless this designation is terminated. Your performance and contributions as the COR will be reported to your immediate supervisor a                                                                                                    | is part of your official performanc |
|                                                                                                    | Sign Designation Lister As of 200201111 15:23 01 UTC, as ends less to Ten PEE Signature requirement has change Ten PEE Signature requirement has change Ten Pee sharing tasks with receiving OTE via to Ten Designation and the set of the PEE Ten  Try out are having tasks with receiving OTE via to TPI (Des Time Password) *  Ari you are having tasks with receiving OTE via to TPI (Des Time Password) *  Ari you are having tasks with receiving OTE via to TPI (Des Time Password) *  Ari you so you want to tigo this appointent Comment, Task Store  You have the part of a participant and the part of a participant and the top and the top and top and the top and the top and top and the top and the top and th       |                                     |

When prompted, Enter your PIN and the One Time Password sent to the email account. Click the Sign Button.

| If applicable, I have registe                                                                                    | ared as a user of Wide Area Workflow (WAWF) online and taken the training at https://wawf.                                                                                                    | f.eb.mil and will process payments when possible using WAWI                                             | E.                                                        |        |
|----------------------------------------------------------------------------------------------------|----------------------------------------------------------------------------------------------------|----------------------------------------------------------------------------------------------------|-----------------------------------------------------------|--------|
| I have taken all of the addi                                                                                     | itional training mandated by the contracting activity to be appointed as a COR on this contra                                                                                                    | act.                                                                                                    |                                                           |        |
| I hereby understand that I                                                                                       | am required, as a COR, to complete and file the OGE 450 Form by February of each year w                                                                                                    | while I am a COR and I will include a statement in the Februar                                          | ry Monthly COR Report stating that this has been submitte | sd.    |
| If required, I will complete a                                                                                   | and submit the initial OGE 450, and an annual OGE 450 thereafter in accordance with the c                                                                                                    | component and contracting agency procedures. (Effective Dat                                             | Ae: 5/10/16).                                             |        |
| If required, I will input my a                                                                                   | accomplishments of COR responsibilities into either my annual performance appraisal or my                                                                                                    | ry performance assessment. (Effective Date: 5/10/16).                                                   |                                                           |        |
| Comments                                                                                                    |                                                                                                    |                                                                                                    |                                                           |        |
|                                                                                                    |                                                                                                    |                                                                                                    |                                                           |        |
|                                                                                                    |                                                                                                    |                                                                                                    |                                                           |        |
|                                                                                                    |                                                                                                    |                                                                                                    |                                                           |        |
|                                                                                                    | The Designation Letter has been s                                                                                                    | signed by the COR nominee and un                                                                        | adated After                                              |        |
| Date Certified                                                                                                   | The Designation Letter has been s<br>reviewing the information click the                                                                                                    | signed by the COR nominee and up                                                                        | odated. After                                             |        |
| Date Certified 2022/07/11                                                                                        | The Designation Letter has been s reviewing the information click the                                                                                                    | signed by the COR nominee and up<br>Approve button to approve the non                                   | odated. After<br>nination.                                |        |
| Date Certified<br>2022/07/11                                                                                     | The Designation Letter has been s<br>reviewing the information click the                                                                                                    | signed by the COR nominee and up<br>Approve button to approve the non                                   | pdated. After<br>nination.                                |        |
| Date Certified 2022/07/11                                                                                        | The Designation Letter has been s<br>reviewing the information click the                                                                                                    | signed by the COR nominee and up<br>Approve button to approve the non                                   | pdated. After<br>nination.                                |        |
| Date Certified 2022/07/11  Designation Letter                                                                    | The Designation Letter has been s<br>reviewing the information click the                                                                                                    | signed by the COR nominee and up<br>Approve button to approve the non                                   | pdated. After<br>nination.                                |        |
| Date Certified 2022/07/11  Designation Letter Info : Designation Letter up                                       | The Designation Letter has been s<br>reviewing the information click the                                                                                                    | signed by the COR nominee and up<br>Approve button to approve the nor.                                  | pdated. After<br>nination.                                |        |
| Date Certified 2022/07/11  Designation Letter up COB Name                                                        | The Designation Letter has been s<br>reviewing the information click the                                                                                                    | signed by the COR nominee and up<br>Approve button to approve the nor<br>Designation Date               | pdated, After<br>mination.<br>Dat Indeator                | Action |
| Date Certified     2022/07/11     Designation Letter     Info : Designation Letter up     Cor, Arman             | The Designation Letter has been s<br>reviewing the information click the<br>Designation Letter<br>Designation Letter<br>Designation Letter                                                                                                    | signed by the COR nominee and up<br>Approve button to approve the nor<br>Designation Date<br>20220711   | Draft Indicator                                           | Action |
| Date Certified<br>2022/07/11<br>— Desepation Letter up<br><u>COR</u> Name<br>Cor, Arman                          | and Designation Letter has been s<br>reviewing the information click the<br>Designation Letter<br>Designation Letter<br>Designation Letter (Smarl Form)                                                                                                    | signed by the COR nominee and up<br>Approve button to approve the nor<br>Designation Date<br>2022/07/11 | pdated. After<br>mination.<br>Dat indicator               | Action |
| Date Certified     2022/07/11     Designation Letter     Info : Designation Letter up <u>COR Name</u> Cor, Arman | Canal Control Control | signed by the COR nominee and up<br>Approve button to approve the nor<br>Designation Date<br>202207/11  | Draft Indicator                                           | Action |

The Designation Letter has been signed by the COR nominee and updated. After reviewing the information click the Approve button to approve the nomination.

#### Step 43

| Appointment Module Crea          | ite Appointment + Search Appointments + My Appointments -                | <ul> <li>COR Information My Training Warrants - Exit</li> </ul> |            | User : Arman C   |
|----------------------------------|--------------------------------------------------------------------------|-----------------------------------------------------------------|------------|------------------|
| COR Appointment - Pending COR Re | pview                                                                    |                                                                 | + Expand A | I - Collapse All |
| + Contracting Information        | Approve COR Nomination Are you sure you want to approve this nomination? |                                                                 |            | Ө Нер            |
| + Contract / Delivery/Task Ord   | Ø No 🕑 Yes 🔮 Help                                                        |                                                                 |            | Ө Нер            |
| + Contractor Information         |                                                                          |                                                                 |            | 0 Hep            |
| + Period of Performance for Mo   | ontoring                                                                 |                                                                 |            | 0 Help           |
| + Contract Place of Performance  | z                                                                        | Click the Yes button to approve the                             |            | 0 Hep            |
| + QA Surveillance Plan / Walve   | <b>x</b>                                                                 | COR nomination.                                                 |            | O Help           |
| + COR Information                |                                                                          |                                                                 |            | O Hep            |
| + Supervisor / Commander Info    | ormation                                                                 |                                                                 |            | O Help           |
| - COR Certifications             |                                                                          |                                                                 |            | O Hep            |
|                                  |                                                                          |                                                                 |            | O CARSALAR       |

Click the Yes button to approve the COR nomination.

| Joint Appointment Module Create Appointment - Search App                                                                  |                                              |              |                |
|----------------------------------------------------------------------------------------------------|----------------------------------------------|--------------|----------------|
|                                                                                                    |                                              |              | _              |
| COR Appointment - Pending Supervisor Review                                                                               |                                              | + Expand All | - Collapse All |
| Info : Email notification sent to the COR's Primary Supervisor.<br>Info : Approved by Contracting Officer Representative. |                                              |              |                |
| + Contracting Information                                                                                                 |                                              |              | O Help         |
|                                                                                                    |                                              |              |                |
| + Contract / Delivery/Task Order Information                                                                              |                                              |              | O Help         |
|                                                                                                    |                                              |              |                |
| + Contractor Information                                                                                                  |                                              |              | O Help         |
|                                                                                                    | Email Has been sent to the COR's Primary Sup | ervisor.     |                |
| + Period of Performance for Monitoring                                                                                    | Refer to email to continue the process.      |              | O Help         |
|                                                                                                    |                                              |              |                |
| + Contract Place of Performance                                                                                           |                                              |              | O Help         |
|                                                                                                    |                                              |              |                |
| + QA Surveillance Plan / Warver                                                                                           |                                              |              | O Help         |
|                                                                                                    |                                              |              |                |
| + COR Information                                                                                                    |                                              |              | O Help         |
|                                                                                                    |                                              |              |                |
| + Supervisor / Commander Information                                                                                      |                                              |              | O Help         |
|                                                                                                    |                                              |              |                |
| - COR Certifications                                                                                                    |                                              |              | O Help         |

Email Has been sent to the COR's Primary Supervisor. Refer to email to continue the process.

#### Step 45

| ACTION REQUIRED: COR Appointment 'Pending Supervisor Review' in Join                                                                                                    | nt Appointment Module Inbox ×                            | ● 12        |
|----------------------------------------------------------------------------------------------------|----------------------------------------------------------|-------------|
| Baradowell alloching to an income                                                                                                    | 11:53 AM (1 minute ago) 🛛 🛱                              | ÷ ۽         |
| This email was generated in BurnDown{DB name: DAPIEE05, Version: 6.12 - CACI Development} environment. If you are a P                                                                                                    | RODUCTION user, then please ignore it.                   |             |
| Dear Mark Rover,                                                                                                    |                                                          |             |
| As Arman Cor's Supervisor, you are required to approve the COR Appointment for contract F0162096D0002 before Arman CO                                                                                                    | ) / Arman CS can complete their portion of the appoin    | tment.      |
| Please click on the link below to access and review the appointment. You will need to complete the Supervisor/Commander Ce<br>"Approve" button.                                                                                                    | ertifications section, sign the Designation Letter and c | lick on the |
| https://burndowncollective.piee.caci.com//jami/smartToken?email=armanwawf%2Bsup1%40gmail.com&token=cd61286ca4e0e                                                                                                    | a1f37712422e55f44e41cc5f7e8577a08077734a61da5            | 5aee4de4    |
| NOTE: This email service is outbound only. We are unable to receive and process replies to this mailbox.                                                                                                    |                                                          |             |
| Reply         Reply all         The COR's Supervisor will receive an email notification with Approve the CORs nomination. Click the link to open in a brown of the core in the core in the core i | a tokenized link to<br>owser.                            |             |

The COR's Supervisor will receive an email notification with a tokenized link to Approve the CORs nomination. Click the link to open in a browser.

| The approximation of the                                                                                                    |                                                                                                 |                                           |                                                      |                                                                                                    |                                        |                                        |                                                                           |                                                              |                                   |
|----------------------------------------------------------------------------------------------------|-------------------------------------------------------------------------------------------------|-------------------------------------------|------------------------------------------------------|----------------------------------------------------------------------------------------------------|----------------------------------------|----------------------------------------|---------------------------------------------------------------------------|--------------------------------------------------------------|-----------------------------------|
| JR Appointment - F                                                                                                    | ending Supervisor R                                                                             | eview                                     |                                                      |                                                                                                    |                                        |                                        |                                                                           | · · · · · · · · · · · · · · · · · · ·                        | opend All – Collej                |
| - Contracting I                                                                                                    | nformation                                                                                      |                                           |                                                      |                                                                                                    |                                        |                                        |                                                                           |                                                              | 0 Hel                             |
| ssuing Office                                                                                                    |                                                                                                 |                                           | Lev                                                  | el 2 - Issuing Agency                                                                                                |                                        |                                        |                                                                           |                                                              |                                   |
| FA3030                                                                                                    |                                                                                                 |                                           | D                                                    | EPT OF THE AIR FORCE                                                                                                 |                                        |                                        |                                                                           |                                                              |                                   |
| Pre Award Type                                                                                                    |                                                                                                 |                                           | Pre                                                  | Award Number                                                                                                    |                                        |                                        |                                                                           |                                                              |                                   |
| - Select -                                                                                                    |                                                                                                 |                                           | ~                                                    |                                                                                                    |                                        | As th                                  | e Supervisor review the nor                                               | mination                                                     |                                   |
| Type of COR                                                                                                    |                                                                                                 |                                           |                                                      | R Training Type                                                                                                    |                                        | infor                                  | mation for the COR Appoint                                                | ment.                                                        |                                   |
| Primary                                                                                                    |                                                                                                 |                                           | ~ /                                                  | ,                                                                                                    | *                                      |                                        |                                                                           |                                                              |                                   |
|                                                                                                    |                                                                                                 |                                           |                                                      |                                                                                                    |                                        |                                        |                                                                           |                                                              |                                   |
| Contracting Offic                                                                                                    | er (Last. First)                                                                                |                                           | Cor                                                  | tracting Officer Phone                                                                                               |                                        | Contracting Office                     | er Email                                                                  |                                                              |                                   |
| Contracting Office<br>CO, Arman                                                                                             | er (Last, First)                                                                                |                                           | Cor                                                  | tracting Officer Phone                                                                                               |                                        | Contracting Office                     | er Email                                                                  |                                                              |                                   |
| Contracting Offici<br>CO, Arman                                                                                             | er (Last, First)                                                                                |                                           | Cor                                                  | tracting Officer Phone                                                                                               |                                        | Contracting Office                     | er Email                                                                  |                                                              |                                   |
| Contracting Office<br>CO, Arman<br>Contract Specialit<br>CS, Arman                                                          | er (Last, First)<br>st (Last, First)                                                            |                                           | Coi<br>1<br>Cor<br>Cor                               | tracting Officer Phone                                                                                               |                                        | Contracting Office                     | er Email                                                                  |                                                              |                                   |
| Contracting Office<br>CO, Arman<br>Contract Speciali<br>CS, Arman                                                           | er (Last, First)<br>st (Last, First)                                                            |                                           | Col                                                  | tracting Officer Phone                                                                                               |                                        | Contracting Office<br>Contracting Spec | er Email                                                                  |                                                              |                                   |
| Contracting Offic<br>CO, Arman<br>Contract Speciali<br>CS, Arman                                                            | er (Last, First)<br>st (Last, First)                                                            |                                           | Col<br>Col<br>Cor<br>V 1                             | stracting Officer Phone                                                                                              |                                        | Contracting Office                     | er Email                                                                  |                                                              |                                   |
| Contracting Office<br>CO, Arman<br>Contract Specialis<br>CS, Arman<br>— Contract / De                                       | er (Last, First)<br>st (Last, First)<br>sivery/Task Order Info                                  | xmation                                   | Cor<br>Cor<br>Cor                                    | tracting Officer Phone                                                                                               |                                        | Contracting Office                     | er Email                                                                  |                                                              | <b>0</b> Hel                      |
| Contracting Offic<br>CO, Arman<br>Contract Specialis<br>CS, Arman<br>— Contract / De                                        | er (Last, First)<br>st (Last, First)<br>swery/Task Order Info                                   | emation                                   | Coi<br>Cor<br>T                                      | ttracting Officer Phone                                                                                              |                                        | Contracting Office                     | er Email                                                                  |                                                              | <b>O</b> Het                      |
| Contracting Offic<br>CO, Arman<br>Contract Specialit<br>CS, Arman<br>– Contract / De<br>Contract<br>Number                  | er (Last, First)<br>st (Last, First)<br>avery/Task. Order Info<br>Delivery/Task<br>Order        | xmation<br>Contract Type                  | Cor<br>Cor<br>T<br>Number of<br>CORs                 | tracting Officer Phone                                                                                               | COR required to view Cost<br>Vouchers? | Contracting Office<br>Contracting Spec | r Email<br>Alist Email<br>Quality Assurance POC                           | Administrative Contracting Officer                           | 0 He<br>Additional<br>Signatory   |
| Contracting Offic<br>CO, Arman<br>Contract Specialit<br>CS, Arman<br>— Contract / Do<br>Contract<br>Number<br>F0162096D0002 | er (Last, First)<br>at (Last, First)<br>avery/Task Order Info<br>Delivery/Task<br>Order<br>E22T | ermation<br>Contract Type<br>DoD Contract | V 1<br>Cor<br>V 1<br>Number of<br>CORs<br>Projected: | tracting Officer Phone tracting Officer Phone tract Specialist Phone tract Specialist Phone tract Reimbursement? N N | COR required to view Cost<br>Vouchers? | Contracting Office<br>Contracting Spec | r Email<br>Bist Email<br>Quality Assumer POC<br>Name: CoxCon 1:12, Godtes | Administrative Contracting Officer<br>Name: ACO_6:12, Acosta | Additional<br>Signatory     Name: |

As the Supervisor review the nomination information for the COR Appointment.

#### Step 47

| Certifications                                                                                                    |                                                                                                    |                                                                                         | O Certify All |
|----------------------------------------------------------------------------------------------------|----------------------------------------------------------------------------------------------------|-----------------------------------------------------------------------------------------|---------------|
| The Nominee will complete the applicable COR Reports and place a copy of these reports in thi                                                                                                   | IS CORT Tool.                                                                                        |                                                                                         |               |
| The Nominee may be held personally liable for unauthorized acts.                                                                                                    |                                                                                                    |                                                                                         |               |
| The Nominee is familiar with pertinent contract clauses such as changes, inspection and accept                                                                                                  | tance, Government-furnished property, termination, and the concepts of excusable                     | e and nonexcusable delays in contract performance.                                      |               |
| To the best of my knowledge, the Nominee has no violations with US Government purchase car                                                                                                    | rds.                                                                                                 |                                                                                         |               |
| The Nominee possesses the necessary ability to analyze, interpret, and evaluate factors involve                                                                                                 | ed in contract administration.                                                                       |                                                                                         |               |
| The Nominee will complete the COR specific "refresher training" as required by "DoD Standards<br>refresher course certificate and date of course completion.                                    | is for Certification of Contracting Officer Representatives (COR) for Services Acqui                 | isition every 3rd year and will update the training section of the CORT Tool with a cop | of the        |
| To the best of my knowledge, the Nominee has no security violations.                                                                                                    |                                                                                                    |                                                                                         |               |
| If Applicable, this COR Nominee has registered as a user of Invoicing, Receipt, Acceptance and                                                                                                  | d Property Transfer (IRAPT) online and taken the training at https://wawf.eb.mil, an                 | d will process payments when possible using IRAPT.                                      |               |
| The Nominee's integrity and adherence to the Standards of Conduct DoDD5500.7-R, The Joint                                                                                                    | Ethics Regulation (JER) and the Procurement Integrity Act (FAR 3.104) are above                      | e reproach.                                                                             |               |
| The Nominee has filed an OGE Form 450 and there is no conflict of interest or apparent conflict<br>using the February COR Report. The COR will not provide a copy of the OGE to the Contracting | t of interest interfering with this appointment. The employee will be required to file<br>ig Center. | an OGE Form 450 each February for the duration of this appointment and notify the f     | 'CO of this   |
| The Nominee has time available to adequately perform such duties.                                                                                                    |                                                                                                    |                                                                                         |               |
| To the best of my knowledge, the Nominee has no violations with US Government credit cards.                                                                                                    |                                                                                                    |                                                                                         |               |
| The Nominee has the technical or administrative abilities and the required security clearance co                                                                                                | ommensurate with the proposed COR duties.                                                            |                                                                                         |               |
| The Nominee will complete yearly administrative review of the nominees COR files with the                                                                                                    |                                                                                                    |                                                                                         |               |
| I certify that I am the Supervisor (or higher authority) of the Nominee and I submit the Nom                                                                                                    | Review the nomination information. Click the<br>Certify Button                                       | 's Representative.                                                                      |               |
| Comments                                                                                                    |                                                                                                    |                                                                                         |               |

Review the nomination information. Click the Certify Button

| Certifications                                                                                                    | O Centh                                                                                                    |
|----------------------------------------------------------------------------------------------------|----------------------------------------------------------------------------------------------------|
| The Nominee is familiar with pertinent contract clauses such as changes, inspection and acceptance                                                                                                    | a, Government-furnished property, termination, and the concepts of excusable and nonexcusable delays in contract performance.                                                  |
| The Nominee possesses the necessary ability to analyze, interpret, and evaluate factors involved in                                                                                                    | contract administration.                                                                                                    |
| The Nominee has the technical or administrative abilities and the required security clearance common                                                                                                    | ensurate with the proposed COR duties.                                                                                                    |
| The Nominee's integrity and adherence to the Standards of Conduct DoDD5500.7-R. The Joint Ethio                                                                                                    | cs Regulation (JER) and the Procurement Integrity Act (FAR 3.104) are above reproach.                                                                                          |
| The Nominee has time available to adequately perform such duties.                                                                                                    |                                                                                                    |
| The Nominee will complete the applicable COR Reports and place a copy of these reports in this CO                                                                                                    | JRT Tool.                                                                                                    |
| The Nominee will complete the COR specific "refresher training" as required by "DoD Standards for<br>refresher course certificate and date of course completion.                                             | Certification of Contracting Officer Representatives (COR) for Services Acquisition every 3rd year and will update the training section of the CORT Tool with a copy of the    |
| The Nominee will complete yearly administrative review of the nominees COR files with the Contract                                                                                                    | ing Officer in the anniversary month of appointment each year.                                                                                                    |
| To the best of my knowledge, the Nominee has no violations with US Government credit cards.                                                                                                    |                                                                                                    |
| To the best of my knowledge, the Nominee has no violations with US Government purchase cards.                                                                                                    |                                                                                                    |
| To the best of my knowledge, the Nominee has no security violations.                                                                                                    |                                                                                                    |
| The Nominee may be held personally liable for unauthorized acts.                                                                                                    |                                                                                                    |
| I certify that I am the Supervisor (or higher authority) of the Nominee and I submit the Nominees name                                                                                                    | ne to the Contracting Officer as an acceptable candidate for Contracting Officer's Representative.                                                                             |
| If Applicable, this COR Nominee has registered as a user of Involcing, Receipt, Acceptance and Pro                                                                                                    | perty Transfer (IRAPT) online and taken the training at https://wawf.eb.ml, and will process payments when possible using IRAPT.                                               |
| The Nominee has filed an OGE Form 450 and there is no conflict of interest or apparent conflict of in<br>unless the Exhaustic COD Report. The COD will not exercise a core of the COE to the Contractine Co. | iterest interfering with this appointment. The employee will be required to file an OGE Form 450 each February for the duration of this appointment and notify the PCO of this |
| comments                                                                                                    | Date Certified will auto-<br>populate                                                                                                    |
|                                                                                                    |                                                                                                    |
| Pain Castilland                                                                                                    | popuae                                                                                                    |

# Date Certified will auto-populate

#### Step 49

| using the February COR                                 | Report. The COR will not provide a copy of the OGE to the Contracting C | Center.                      |                          |             |
|--------------------------------------------------------|-------------------------------------------------------------------------|------------------------------|--------------------------|-------------|
|                                                        | Click the Signatu                                                       | ure Required button under th | he Designation Letter to |             |
| Date Certified<br>2022/07/11                           | review and sign.                                                        |                              |                          |             |
| Date Certified<br>2022/07/11<br>— Designation Letter   | review and sign.                                                        |                              |                          | 0           |
| Date Certified 2022/07/11  Designation Letter COR Name | review and sign.                                                        | Designation Date             | Draft indicator          | Q<br>Action |

Click the Signature Required button under the Designation Letter to review and sign.

| Derense regulation regulation supplement there is direction<br>statutory and regulatory sanctions.                                                                                                    | on relating to gratuities, and it appries not only to you out also to memoers or your lamily. Tou are cautioned that it you violate any or the standards or conduct, you will be subject to the full range or |
|----------------------------------------------------------------------------------------------------|----------------------------------------------------------------------------------------------------|
| 9. For this action, you do meet the qualification established in DoDI f                                                                                                    | 8000.72 for this contract action.                                                                                                    |
| 10. For this action, you have been designated as a departmental according                                                                                                    | countable official.                                                                                                    |
| 11. For this action, you have been designated as an OGE 480 filer. If                                                                                                    | designated, you must supply your supervisor and the Contracting Officer with evidence that you have officially filed an OGE Form 480 Confidential Financial Disclosure Report each February.                  |
| 12. For this action, you are required to submit a Annually report con-                                                                                                    | cerning performance of services rendered under this contract to the contacting officer.                                                                                                    |
| 13. If you are to be reassigned or to be separated from Government s                                                                                                    | service, you must notify the contracting officer sufficiently in advance of reassignment or separation to permit timely selection and designation of a successor COR.                                         |
| 14. Additional Duties: List all other duties not previously covered:                                                                                                    |                                                                                                    |
| 15. You and your supervisor are required to acknowledge receipt of t                                                                                                    | this designation. Should you have any questions regarding this designation please contact your contracting officer.                                                                                           |
| 16. Digital Signature/Contact Information:                                                                                                    |                                                                                                    |
| Contracting Officer Name: Arman CO                                                                                                    |                                                                                                    |
| Signature: Arman CO                                                                                                    |                                                                                                    |
| Date: 2022/07/11                                                                                                    |                                                                                                    |
| Email:                                                                                                    |                                                                                                    |
| Telephone: 111111111111111111111111111111111111                                                                                                    |                                                                                                    |
| COR/COR Management Acknowledgement and Digital Signature: I<br>appointment.                                                                                                    | acknowledge receipt of my COR designation. I have received and understand the assigned duties and responsibilities. I certify that I have no personal or other conflict of interest with regard to this       |
| COR Name: Arman Cor                                                                                                    |                                                                                                    |
| Signature: Arman Cor                                                                                                    | As the COR nominee's Supervisor, review the Designation                                                                                                    |
| Date: 2022/07/11                                                                                                    | Letter and click the Sign button.                                                                                                    |
| Email: Email: Emai | Ū                                                                                                    |
| Telephone: 111111111111111111111111111111111111                                                                                                    |                                                                                                    |
| 17. Distribution:                                                                                                    |                                                                                                    |
| No - cc: Contractor Cognizant                                                                                                    |                                                                                                    |
| No - cc: Cognizant Contract Administration Office                                                                                                    |                                                                                                    |
| Yes - cc: SPM Module (COR Surveillance File)                                                                                                    |                                                                                                    |
| 🗲 Back 🛛 🕑 Sign 🖉 Help                                                                                                    |                                                                                                    |

As the COR nominee's Supervisor, review the Designation Letter and click the Sign button.

#### Step 51

|                                                                                                    | Sign Designation Letter                                                                      |                                                                                                    |                                            |                                                     |                                                                      |         |                                                                          | Effective Date: 2022/07/                                                        |
|----------------------------------------------------------------------------------------------------|----------------------------------------------------------------------------------------------|----------------------------------------------------------------------------------------------------|--------------------------------------------|-----------------------------------------------------|----------------------------------------------------------------------|---------|--------------------------------------------------------------------------|---------------------------------------------------------------------------------|
| Testing, 1 test loop<br>MEMORANDUM FOR: Arma<br>SUBJECT: Designation of Co                                                                        | The PIEE signature require                                                                   | ement has changed to allow support for all the n                                                                                                    | major browsers. Click 📷 for m              | ore information.                                    |                                                                      |         |                                                                          |                                                                                 |
| Reference: (a) FAR 1.602-2,<br>1. Pursuant to the authority of FAR                                                                                | Are you sure you want to sign                                                                | n this appointment?                                                                                                    |                                            |                                                     |                                                                      |         |                                                                          |                                                                                 |
| 2. Contract(s)/Order(s):                                                                                                    | Ø Cancel 🕑 Sign                                                                              |                                                                                                    |                                            |                                                     |                                                                      |         |                                                                          |                                                                                 |
| COR Training Type A                                                                                                    |                                                                                              |                                                                                                    |                                            |                                                     |                                                                      |         |                                                                          |                                                                                 |
| Type of COR Primary                                                                                                    |                                                                                              |                                                                                                    |                                            |                                                     |                                                                      |         |                                                                          |                                                                                 |
|                                                                                                    |                                                                                              |                                                                                                    |                                            |                                                     |                                                                      |         |                                                                          |                                                                                 |
| Contract Number Deliv                                                                                                    | rery/Task Order Per                                                                          | riod of Performance for Monitoring                                                                                                    | CAGE Code                                  | Contractor Name                                     | •                                                                    |         | Contractor Address                                                       | Date of Award                                                                   |
| Contract Number         Delix           F0162097D0001         E203                                                                                | rery/Task Order Per<br>202                                                                   | riod of Performance for Monitoring                                                                                                    | CAGE Code<br>45815                         | Contractor Name                                     | DATA PRODUCTS CORP                                                   |         | Contractor Address                                                       | Date of Award<br>1998/07/31                                                     |
| Contract Number Delh<br>F0162097D0001 E200<br>For: x                                                                                              | very/Task Order Pe<br>203                                                                    | riod of Performance for Monitoring<br>22/07/01 thru 2022/07/12                                                                                                    | CAGE Code<br>45815<br>Nick the Sign Butto  | Contractor Name<br>INTERNATIONAL                    | DATA PRODUCTS CORP                                                   |         | Contractor Address                                                       | Date of Award<br>1998/07/31                                                     |
| Contract Number Delin<br>F0162097D0001 E203<br>For: x<br>Contract Number                                                                          | very/Task Order Pe<br>200<br>Delivery/Task Order                                             | ried of Performance for Monitoring<br>22/07/01 thru 2022/07/12<br>Period of Performance for Monitoring                                                                       | CAGE Code<br>45815<br>Click the Sign Butto | Contractor Name<br>INTERNATIONAL<br>N.<br>CAGE Code | Contractor Name                                                      | Contrac | Contractor Address<br>1306 SQUIRE CT<br>ctor Address                     | Date of Award                                                                   |
| Contract Number         Delta           F0162097D0001         E205           For: x                                                               | very/Task Order Pe<br>I 202<br>Delivery/Task Order<br>E227                                   | vited of Performance for Monitoring 22/07/01 thru 2022/07/12 Period of Performance for Monitoring 2022/07/01 thru 2022/07/12                                                 | CAGE Code<br>45815                         | Contractor Name                                     | DATA PRODUCTS CORP  Contractor Name                                  | Contrac | Contractor Address<br>1306 SQUIRE CT<br>ctor Address                     | Date of Award           1998/07/31           Date of Award           1998/03/11 |
| Contract Number         Delh           F0162097D0001         E201           For: x         Contract Number           F0152096D0002         For: x | very/Task Order Pe<br>200<br>Delivery/Task Order<br>5227                                     | ried of Performance for Monitoring<br>220701 thru 2020/112<br>Period of Performance for Monitoring<br>2022/07/01 thru 2022/07/12                                             | cAGE Code<br>45815<br>Click the Sign Butto | Contractor Name<br>INTERNATIONAL<br>N.<br>CAGE Code | DATA PRODUCTS CORP                                                   | Contrac | Contractor Address<br>1306 SQUIRE CT<br>ctor Address                     | Date of Award           1998/07/31           Date of Award           1999/05/11 |
| Contract Number Della<br>P0x8209708001 E200<br>For: x<br>Contract Number<br>P016209608002<br>For: x<br>2. You will serve as the COR throug        | very/Task Order Pe<br>3 201<br>Delivery/Task Order<br>E22T<br>hout the period of performance | nice of Performance for Monitoring<br>220701 thru 20220712<br>Period of Performance for Monitoring<br>20220701 thru 20220712<br>monitoring of this contract unless this desi | CAGE Code<br>45515<br>Click the Sign Butto | Contractor Name                                     | e LATA PRODUCTS CORP Contractor Name Ibulions as the COR will be rep | Contrac | Contractor Address 1306 SQUIRE CT ctor Address mmediate supervisor as pa | Date of Award<br>1998/07/31<br>Date of Award<br>1998/05/11                      |

Click the Sign Button.

| The kormen emp to be depression (or higher addroll) lable for unaddroced adds. I certify that I am the Supervisor (or higher addroll) of the Nominee and Likoth the Nominees have to the Contracting Officer's as an acceptable candidate for Contracting Officer's Representative I reprivate that the COR Nominee has taken of the supervisor (or higher addroll) of the Nominees have be the Contracting Officer's as an acceptable candidate for Contracting Officer's Representative I reprivate that the COR Nominee has taken of the supervisor (or the supervisor (or the supervisor (or higher addroll) of the Nominees have the the supervisor (or the supervisor (or the | 10 010 0001 01 11,9 10101                                                                                | ledge, the Nominee has no security violatio                                             | ns.                                                                                               |                                                               |                                                           |                                       |
|----------------------------------------------------------------------------------------------------|----------------------------------------------------------------------------------------------------|-----------------------------------------------------------------------------------------|---------------------------------------------------------------------------------------------------|---------------------------------------------------------------|-----------------------------------------------------------|---------------------------------------|
| I continue that iam the Supervisor (or types admonsion) of the Nommees name to the Continuing Officer at an acceleration of Officer at an acceleration of the second of the second of t  | The Nominee may be t                                                                                     | eld personally liable for unauthorized acts.                                            |                                                                                                   |                                                               |                                                           |                                       |
| If Higheader, this CoR Remote Na agricement as a user of inducing. Receyt, Acceptance and Pracety Tander (IAATT) online and tables to the tank of user of the tables and tables to exclude of tables to be considered and nodely the PCO of the tables to testing of tables to testing of  | I certify that I am the S                                                                                | upervisor (or higher authority) of the Nomine                                           | ee and I submit the Nominees name to the Contract                                                 | ting Officer as an acceptable candidate for Contracting Offi  | cer's Representative.                                     |                                       |
| The Norme has the an OGE From 450 and there is no control of interest or apparent control of interest or apparent control of   | If Applicable, this COR                                                                                  | Nominee has registered as a user of Invoic                                              | ing, Receipt, Acceptance and Property Transfer (IR                                                | RAPT) online and taken the training at https://wawf.eb.mil, a | nd will process payments when possible using IRAPT.       |                                       |
| Comments     After reviewing the remaining information click the Approve button.       Date Certified     2020711         Designation Letter     Office       Operational Letter     Designation Date       Operational Letter     Designation Date       Oct Amma     Designation Letter (finant Form)       2020711     N                                                                                                    | The Nominee has filed<br>using the February CO                                                           | an OGE Form 450 and there is no conflict o<br>R Report. The COR will not provide a copy | of interest or apparent conflict of interest interfering<br>of the OGE to the Contracting Center. | with this appointment. The employee will be required to file  | an OGE Form 450 each February for the duration of this ap | ppointment and notify the PCO of this |
| Data Certind       202207/11       - Designation Letter       Infe : Designation Letter       OBS Name     Designation Cater       OBS Name     Designation Cater       Oct, Amma     Designation Letter                                                                                                    | Comments                                                                                                 |                                                                                         | After reviewing the ren<br>button.                                                                | naining information click the Appro                           | ove                                                       |                                       |
| Data Certified       202207/11       Info : Designation Letter (Shart Form)       Designation Letter (Shart Form)       Designation Letter (Shart Form)       COC Name     Designation Letter       Designation Letter (Shart Form)       Cock Aman     Designation Letter (Shart Form)     202207/11     N     Image: Colspan="2">Output                                                                                                    |                                                                                                    |                                                                                         |                                                                                                   |                                                               |                                                           |                                       |
|                                                                                                    |                                                                                                    |                                                                                         |                                                                                                   |                                                               |                                                           |                                       |
|                                                                                                    | Date Certified                                                                                           |                                                                                         |                                                                                                   |                                                               |                                                           |                                       |
| Designation Lefter      Heb: Celegration Lefter update      Heb: Celegration Lefter (Shart Form)      Cox Aman     Designation Lefter (Shart Form)      2020711     N      N      Vec                                                                                                    | Date Certified 2022/07/11                                                                                |                                                                                         |                                                                                                   |                                                               |                                                           |                                       |
| Info: Designation Letter rupsited         Designation Letter rupsited         Designation Data         Draft Indicator         Action           Cor, Aman         Designation Letter (Smart Form)         20220711         N         Image: Correct Correct C                                                                                                    | Date Certified<br>2022/07/11                                                                             |                                                                                         |                                                                                                   |                                                               |                                                           |                                       |
| GOR Name         Designation Letter         Designation Date         Draft indicator         Action           Cor, Aman         Designation Letter (Smart Form)         20220711         N         Image: Correct Correct Cor                                                                                                    | Date Certified<br>2022/07/11<br>— Designation Letter                                                     |                                                                                         |                                                                                                   |                                                               |                                                           | <b>6</b> H                            |
| Cor, Arman Designation Letter (Smart Form) 2022/07/11 N                                                                                                    | Date Certified<br>2022/07/11<br>— Designation Letter<br>Info: Designation Letter                         | updated                                                                                 |                                                                                                   |                                                               |                                                           | <b>0</b> H                            |
|                                                                                                    | Date Certified<br>2022/07/11<br>— Destgnation Letter<br>COR Name                                         | updated<br>Designation Letter                                                           |                                                                                                   | Cesignation Date                                              | Draft Indicator                                           | Q H<br>Action                         |
|                                                                                                    | Date Centified<br>2022/07/11<br>— Designation Letter<br><u>COR</u> Name<br>Cor, Arman                    | updated<br>Designation Letter<br>Designation Letter (Smart                              | Form)                                                                                             | Designation Date<br>2022/07/11                                | Draft Indicator<br>N                                      | Action     New                        |
|                                                                                                    | Data Centified<br>2020/7/11<br>— Designation Letter<br>Info: Designation Letter<br>SOR Name<br>Cor, Aman | updated<br>Designation Letter<br>Orsignation Letter (Smart                              | Form)                                                                                             | Designation Date<br>2002/07/11                                | Draft Indicator                                           | Action     with                       |

After reviewing the remaining information click the Approve button.

#### Step 53

|                                           | ing Supervisor Rev                            | ew                  |                 |                        |                                        |                            |                                                                                                    | /                                 |                         |
|-------------------------------------------|-----------------------------------------------|---------------------|-----------------|------------------------|----------------------------------------|----------------------------|----------------------------------------------------------------------------------------------------|-----------------------------------|-------------------------|
|                                           | Аррг                                          | ove COR Nomination  |                 |                        |                                        |                            |                                                                                                    | _                                 |                         |
|                                           | mation Are 1                                  | ou sure you want to | approve this    | nomination?            |                                        |                            |                                                                                                    |                                   |                         |
| Issuing Office                            |                                               | No Gree I           | O Help          |                        |                                        |                            |                                                                                                    |                                   |                         |
| FA3030                                    |                                               | التتقالة            |                 |                        |                                        |                            |                                                                                                    |                                   |                         |
| Pre Award Type                            |                                               |                     | Pre Av          | ard Number             |                                        |                            |                                                                                                    |                                   |                         |
| - Select -                                |                                               |                     |                 |                        |                                        |                            |                                                                                                    |                                   |                         |
| Type of COR                               |                                               |                     | COR T           | aining Type            |                                        |                            |                                                                                                    |                                   |                         |
| Primary                                   |                                               |                     |                 |                        | ~                                      |                            |                                                                                                    |                                   |                         |
| Contracting Officer                       | Last, First)                                  |                     | Contra          | eting Officer Phone    |                                        | Contracting Office         | er Email                                                                                                    |                                   |                         |
| CO, Arman                                 |                                               |                     | 11117           |                        | OF LEVE                                |                            | a produceran con                                                                                                    |                                   |                         |
| Contract Specialist                       | Last, First)                                  |                     | Contra          | et Specialist Phone    | Click the Yes                          | Button.                    | alist Email                                                                                                    |                                   |                         |
| CS, Arman                                 |                                               | 1                   | 1 1117          |                        |                                        | 5-3-3- 5 <sup>-</sup>      | Automation of Contraction of Contrac |                                   |                         |
|                                           |                                               |                     |                 |                        |                                        |                            |                                                                                                    |                                   |                         |
|                                           |                                               |                     |                 |                        |                                        |                            |                                                                                                    |                                   |                         |
| - Contract / Delw                         |                                               |                     |                 |                        |                                        |                            |                                                                                                    |                                   |                         |
| - Contract / Delive                       | ny/Task Order Inform                          | tation              |                 |                        |                                        |                            |                                                                                                    |                                   |                         |
| - Contract / Delive<br>Contract<br>Number | ny/Task Order Infor<br>Delivery/Task<br>Order | Contract Type       | umber of<br>ORs | Cost<br>Reimbursement? | COR required to view Cost<br>Vouchers? | Contingency<br>Environment | Quality Assurance POC                                                                                                    | Administrative Contracting Office | Additional<br>Signatory |

Click the Yes Button.

| ifo : Email notification<br>ifo : Approved by Su | ins sent to the CO and<br>pervisor / Commander | JCS.<br>er.    |       |           |                        |                           |                 |                       |                |                                    |          |        |
|--------------------------------------------------|------------------------------------------------|----------------|-------|-----------|------------------------|---------------------------|-----------------|-----------------------|----------------|------------------------------------|----------|--------|
| - Contracting In                                 | formation                                      |                |       |           |                        |                           |                 |                       |                |                                    |          | 8 Holp |
| Issuing Office                                   |                                                |                |       | Level 2 - | Issuing Agency         |                           |                 |                       |                |                                    |          |        |
| FA3030                                           |                                                |                |       | DEPT      | OF THE AIR FORCE       |                           |                 |                       |                |                                    |          |        |
| Pre Award Type                                   |                                                |                |       | Pre Awa   | rd Number              |                           |                 |                       |                |                                    |          |        |
| - Select -                                       |                                                |                | *     |           |                        |                           |                 | Email has been        | sent to the CO |                                    |          |        |
| Type of COR                                      |                                                |                |       | COR Tra   | ining Type             |                           |                 | and CS.               |                |                                    |          |        |
| Primary                                          |                                                |                | *     | A         |                        | ~                         |                 |                       |                |                                    |          |        |
| Contracting Office                               | r (Last, First)                                |                |       | Contract  | ting Officer Phone     |                           | Contracti       | g Officer Email       |                |                                    |          |        |
| CO, Arman                                        |                                                |                | *     | 11111     | 1111111111111111111    |                           | (and the second | An angle, and the     |                |                                    |          |        |
| Contract Specialis                               | t (Last, First)                                |                |       | Contract  | t Specialist Phone     |                           | Contracti       | ig Specialist Email   |                |                                    |          |        |
| CS, Arman                                        |                                                |                | ~     | 11111     | 1111111111111111111111 |                           | (Second         | alframely opportunity |                |                                    |          |        |
|                                                  |                                                |                |       |           |                        |                           |                 |                       |                |                                    |          |        |
| - Contract / Del                                 | ivery/Task Order Info                          |                |       |           |                        |                           |                 |                       |                |                                    |          | 8 Hel  |
|                                                  |                                                | Contract Trees | Murah | per of    | Cost                   | COR required to view Cost | Contingen       | cy Quality Assura     | nce POC        | Administrative Contracting Officer | Addition | nal    |
| Contract                                         | Delivery/Task                                  | Contract type  | - umc |           |                        |                           |                 |                       |                |                                    |          |        |

Email has been sent to the CO and CS.

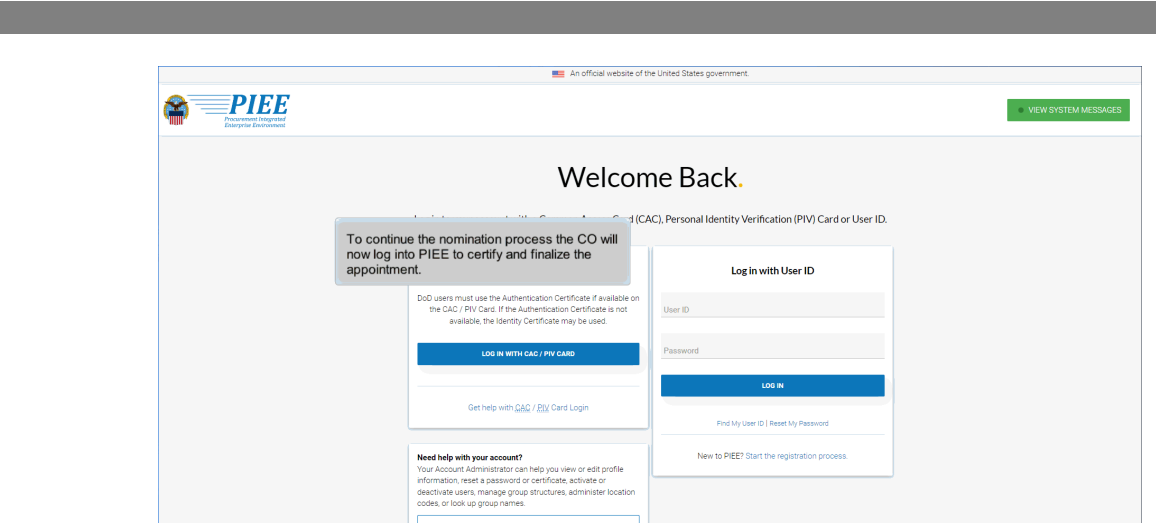

To continue the nomination process the CO will now log into PIEE to certify and finalize the appointment.

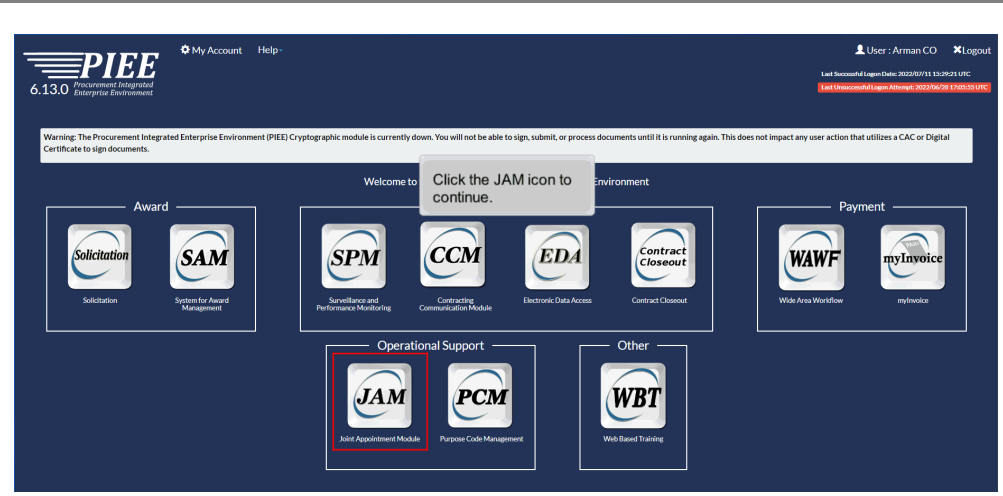

Click the JAM icon to continue.

# Step 57

Click the My Appointments dropdown. Click the "Search for COR appointment where my approval is required" link from the dropdown.

| t Appointment   | t Module Crea        |               |                                    |                     |                    |                                 |                          |                               |                                |                     |                          |
|-----------------|----------------------|---------------|------------------------------------|---------------------|--------------------|---------------------------------|--------------------------|-------------------------------|--------------------------------|---------------------|--------------------------|
| My Appointments | a - Where my approva | I is required |                                    |                     |                    |                                 |                          |                               |                                |                     |                          |
| Display 10      | ✓ items              |               |                                    |                     |                    |                                 |                          |                               |                                | Fiter:              |                          |
| COR<br>Name 11  | COR Home<br>DoDAAC   | COR<br>Type   | Nomination /<br>Appointment Status | Pre Award<br>Number | Contract<br>Number | Delivery / Task<br>Order Number | Contract Officer<br>Name | Contract<br>Specialist Name 1 | Supervisor /<br>Commander Name | Last Action<br>Date | Issuing Office<br>DoDAAC |
| Cor, Arman      | FA3030               | Primary       | Pending PCO Review                 |                     | F0162097D0001      | E203                            | CO, Arman                | CS, Arman                     | Rover, Mark                    | 2022/07/11          | FA3030                   |
| Cor, Arman      | FA3030               | Primary       | Pending PCO Review                 |                     | F0162096D0002      | E22T                            | CO, Arman                | CS, Arman                     | Rover, Mark                    | 2022/07/11          | FA3030                   |
| Cor, Arman      | FA3030               | Primary       | Pending PCO Review                 |                     | F4161402P0143      | BASE CONTRACT                   | CO, Arman                | CS, Arman                     | Rover, Mark                    | 2022/07/07          | FA3030                   |
| Cor, Arman      | FA3030               | Primary       | Pending PCO Review                 |                     | F4161402P0122      | BASE CONTRACT                   | CO, Arman                | CS, Arman                     | Rover, Mark                    | 2022/07/07          | FA3030                   |
| Cor, Arman      | FA3030               |               | Pending PCO Review                 |                     | F4161498D0001      | BASE CONTRACT                   | CO, Arman                | CS, Arman                     | Rover, Mark                    | 2022/07/01          | FA3030                   |
| Cor, Arman      | FA3030               | Primary       | Pending PCO Review                 |                     | F4161402F0079      | BASE CONTRACT                   | CO, Arman                | CS, Arman                     | Rover, Mark                    | 2022/07/01          | FA3030                   |
| Cor, Arman      | FA3030               | Primary       | Pending PCO Review                 |                     | F4161402D0002      | 0034                            | CO, Arman                | CS, Arman                     | Rover, Mark                    | 2022/07/01          | FA3030                   |
| Cor, Arman      | FA3030               |               | Pending PCO Review                 |                     | F4161498D0004      | 5004                            | CO, Arman                | CS, Arman                     | Rover, Mark                    | 2022/07/01          | FA3030                   |
| Cor, Arman      | FA3030               |               | Pending PCO Review                 |                     | F4161496D0003      | 5106                            | CO, Arman                | CS, Arman                     | Rover, Mark                    | 2022/06/30          | FA3030                   |
| Cor, Arman      | FA3030               |               | Pending PCO Review                 |                     | F4161497C0005      | BASE CONTRACT                   | CO, Arman                | CS, Arman                     | Rover, Mark                    | 2022/06/30          | FA3030                   |
| Showing 1 to 10 | of 13 items          |               |                                    | ĺ.,                 |                    |                                 |                          |                               |                                | Prev                | ious 1 2 Next            |
|                 |                      |               |                                    | Lo                  | cate the CO        | R nomination tha                | t needs                  |                               |                                |                     |                          |
| C Export (CS    | V) 🚯 Help            |               |                                    | ap                  |                    | ick the contract                | NUMBER INK.              |                               |                                |                     |                          |

Locate the COR nomination that needs approval and click the Contract Number link.

#### Step 59

| Certifications                                                                    |                                                                                                    | 0 0 |
|-----------------------------------------------------------------------------------|----------------------------------------------------------------------------------------------------|-----|
| I have reviewed the CORs courses and confirmed that all of the required course    | ses for the type of contract selected has been completed by the COR.                                                                                  | -   |
| I have reviewed the COR's courses and confirmed that a valid "Contracting Of      | ficer Representative" course has been completed by the COR.                                                                                           |     |
| If an OGE Form 450 is required, I will ensure that the initial and all annual OG  | E Form 450 have been reviewed by appropriate personnel in accordance with the component and contracting agency procedures. (Effective Date: 5/10/16). |     |
| I will ensure that the COR completes the required COR Report and uploads it       | in this Tool. I will then review the COR Report and approve or reject it in the CORT Tool.                                                            |     |
| If required, I will provide feedback on the COR's performance to the COR's su     | pervisor. (Effective Date: 5/10/16)                                                                                                    |     |
| I will upload the Annual COR File Inspection Checklist in this system at the en   | d of the anniversary month of appointment each year.                                                                                                  |     |
| I have prepared and signed an appointment/designation letter, and had the CC      | JR sign the appointmentidesignation letter and am uploading the letter in this CORT Tool.                                                             |     |
| I will perform a yearly administrative review of the COR's files in the anniversa | ry month of appointment using the Annual COR File Inspection Checklist.                                                                               |     |
| 20mments                                                                          | Review the information and click the Certify All Button.                                                                                              |     |
| Date Certified                                                                    |                                                                                                    |     |
| + Designation Letter                                                              |                                                                                                    |     |
|                                                                                   |                                                                                                    | _   |

Review the information and click the Certify All Button.

| Certifications                                                                           |                                                                                                    | 0 0 |
|------------------------------------------------------------------------------------------|----------------------------------------------------------------------------------------------------|-----|
| I have reviewed the COR's courses and confirmed that a valid "Contracting Officer F      | Representative" course has been completed by the COR.                                                                                            |     |
| I will ensure that the COR completes the required COR Report and uploads it in this      | s Tool. I will then review the COR Report and approve or reject it in the CORT Tool.                                                             |     |
| I will perform a yearly administrative review of the COR's files in the anniversary more | inth of appointment using the Annual COR File Inspection Checklist.                                                                              |     |
| I will upload the Annual COR File Inspection Checklist in this system at the end of the  | he anniversary month of appointment each year.                                                                                                   |     |
| I have prepared and signed an appointment/designation letter, and had the COR sig        | gn the appointment/designation letter and am uploading the letter in this CORT Tool.                                                             |     |
| I have reviewed the CORs courses and confirmed that all of the required courses for      | r the type of contract selected has been completed by the COR.                                                                                   |     |
| If an OGE Form 450 is required, I will ensure that the initial and all annual OGE Form   | m 450 have been reviewed by appropriate personnel in accordance with the component and contracting agency procedures. (Effective Date: 5/10/16). |     |
| If required, I will provide feedback on the COR's performance to the COR's supervise     | sor. (Effective Date: 5/10/16)                                                                                                    |     |
| Comments                                                                                 |                                                                                                    |     |
|                                                                                          | Date Certified will auto-populate. Click the Approve button.                                                                                     |     |
| Date Certified                                                                           |                                                                                                    |     |
| 2022/07/11                                                                               |                                                                                                    |     |
|                                                                                          |                                                                                                    |     |
| + Designation Letter                                                                     |                                                                                                    | l l |
|                                                                                          |                                                                                                    |     |

Date Certified will auto-populate. Click the Approve button.

#### Step 61

| OR Appointment - Pending PCO Review          |                    |                                         |                              | + Expand Al - Coll |
|----------------------------------------------|--------------------|-----------------------------------------|------------------------------|--------------------|
| Approve CO                                   | R Nomination       |                                         |                              |                    |
| - Contracting Information Are you sure       | you want to approv | ve this nomination?                     |                              | <b>0</b> H         |
| Issuing Office                               | R Vos B H          | an .                                    |                              |                    |
| FA3030                                       |                    | <u>~</u>                                |                              |                    |
| Pre Award Type                               |                    | Pre Award Number                        |                              |                    |
| - Select -                                   | ~                  |                                         |                              |                    |
| Type of COR                                  |                    | COR Training Type                       |                              |                    |
| Primary                                      | ~                  | A                                       | ·                            |                    |
| Contracting Officer (Last, First)            |                    | Contracting Officer Phone               | Contracting Officer Email    |                    |
| CO, Arman                                    | ~                  | 111111111111111111111111111111111111111 | anaran ana capita sa         |                    |
| Contract Specialist (Last, First)            |                    | Contract Specialist Phone               | Contracting Specialist Email |                    |
| CS, Arman                                    | ~                  | 111111111111111111111111111111111111111 | anatom registers             |                    |
|                                              |                    |                                         |                              |                    |
| + Contract / Delivery/Task Order Information |                    | Olish the March                         |                              | 0 1                |
| Constant Denter                              |                    | Click the Yes b                         | utton to approve.            |                    |
| + Contractor Information                     |                    |                                         |                              | 0 1                |
|                                              |                    |                                         |                              |                    |
|                                              |                    |                                         |                              |                    |

Click the Yes button to approve.

| Joint Appointment Module Create Appointment - Search App                              |                                                |                              |                             |
|---------------------------------------------------------------------------------------|------------------------------------------------|------------------------------|-----------------------------|
| COR Appointment - Adive COR                                                           |                                                |                              | + Expand All - Collapse All |
| Info : Email notification sent to the COR.<br>Info : Approved by Contracting Officer. |                                                |                              |                             |
| - Contracting Information                                                             |                                                |                              | 0 нер                       |
| Contract Number                                                                       | Delivery/Task Order Number                     |                              |                             |
| F0162096D0002                                                                         | E22T                                           | + Add Delwery/Task Orders    |                             |
| Contract Type                                                                         | Issuing Office                                 | Level 2 - Issuing Agency     |                             |
| DoD Contract (FAR)                                                                    | FA3030                                         | DEPT OF THE AIR FORCE        |                             |
| Pre Award Type                                                                        | Pre Award Number                               |                              |                             |
| - Select -                                                                            |                                                |                              |                             |
| Projected Number of CORs on Contract                                                  | Actual Number of CORs on Contract              |                              |                             |
| 1 ~                                                                                   | 3 The COR is r                                 | now                          |                             |
| Type of COR                                                                           | COR Training Type active.                      | gency Environment            |                             |
| Primary                                                                               | Α                                              |                              |                             |
| Is this a cost reimbursement type contract?                                           | Is the COR required to view the cost vouchers? |                              |                             |
| N0 ~                                                                                  | No                                             |                              |                             |
| Contracting Officer (Last, First)                                                     | Contracting Officer Phone                      | Contracting Officer Email    |                             |
| CO, Arman 🗸                                                                           | 111111111111111111111111111111111111111        | ananan ana jogara co         |                             |
| Contract Specialist (Last, First)                                                     | Contract Specialist Phone                      | Contracting Specialist Email |                             |
| CS, Arman                                                                             | 111111111111111111111111111111111111111        | anananyana ogeraran          |                             |
| Quality Assurance POC (Last, First)                                                   | Quality Assurance POC Phone                    | Quality Assurance POC Email  |                             |

The COR is now active.

#### Step 63

| Joint Appointment Module Creste Appointment - | Search Appointments - | My Appointments -             | COR Lookup Cont | ract Surveillance + | Warrants +    | Exit                                                                                                    |           |              | User : Arman C |
|-----------------------------------------------|-----------------------|-------------------------------|-----------------|---------------------|---------------|----------------------------------------------------------------------------------------------------|-----------|--------------|----------------|
| COR Appointment - Active COR                  |                       |                               |                 |                     |               |                                                                                                    |           | + Expand All | - Collapse All |
| - Contracting Information                     |                       |                               |                 |                     |               |                                                                                                    |           |              | 0 Holp         |
| Contract Number                               | Delivery              | Task Order Number             |                 |                     |               |                                                                                                    |           |              |                |
| F0162096D0002                                 | E22T                  |                               |                 | + Add               | Delivery/Task | Orders                                                                                                    |           |              |                |
| Contract Type                                 | Issuing               | Office                        |                 | Level 2 -           | Issuing Agenc | ey.                                                                                                    |           |              |                |
| DoD Contract (FAR)                            | ← FA303               | D                             |                 | DEPT C              | OF THE AIR FO | ORCE                                                                                                    |           |              |                |
| Pre Award Type                                | Pre Awa               | rd Number                     |                 |                     |               |                                                                                                    |           |              |                |
| - Select -                                    | ~                     |                               |                 | For                 | certain c     | ontracts, nomina                                                                                                    | tions can |              |                |
| Projected Number of CORs on Contract          | Actual N              | umber of <u>COR</u> s on Cont | ract            | be in               | itiated fi    | rom an existing a                                                                                                    |           |              |                |
| 1                                             | Ƴ 3                   |                               |                 | Orde                | ars butto     | ne Add Delivery/                                                                                                    | Task      |              |                |
| Type of <u>COR</u>                            | COR Tra               | ining Type                    |                 | Olde                |               | /n.                                                                                                    |           |              |                |
| Primary                                       | ✓ A                   |                               |                 | ✓ Yes               |               |                                                                                                    | ~         |              |                |
| Is this a cost reimbursement type contract?   | Is the C              | OR required to view the o     | ost vouchers?   |                     |               |                                                                                                    |           |              |                |
| No                                            | ✓ N0                  |                               |                 | *                   |               |                                                                                                    |           |              |                |
| Contracting Officer (Last, First)             | Contrac               | ting Officer Phone            |                 | Contracti           | ng Officer Em | all                                                                                                    |           |              |                |
| CO, Arman                                     | ¥ 111111              | 1111111111111111111           |                 | (11)                | artera o      | densi (m                                                                                                    |           |              |                |
| Contract Specialist (Last, First)             | Contrac               | Specialist Phone              |                 | Contracti           | ng Specialist | Email                                                                                                    |           |              |                |
| CS, Arman                                     | - 111111              | 1111111111111111111           |                 | 0.000               | etere a       | and the second second s |           |              |                |
| Quality Assurance POC (Last, First)           | Quality               | Assurance POC Phone           |                 | Quality A           | ssurance POC  | C Email                                                                                                    |           |              |                |
| GovCor6.12a, Godiva                           | • (6.10)              | 17000                         |                 | (1001-100           | distant and   | Column of                                                                                                    |           |              |                |

For certain contracts, nominations can be initiated from an existing appointment by clicking the Add Delivery/Task Orders button.

| _         |                       |                    |                              |                |       |
|-----------|-----------------------|--------------------|------------------------------|----------------|-------|
| AM Appole | ntment Search Results |                    |                              |                |       |
| Item      | Issuing Office DoDAAC |                    | Contract Number              | Delivery Order | Selec |
| 1         | FA3030                |                    | F0162096D0002                | E22J           |       |
| 2         | FA3030                |                    | F0162096D0002                | E22K           |       |
| 3         | FA3030                |                    | F0162096D0002                | E22L           |       |
| 4         | FA3030                |                    | F0162096D0002                | E22M           |       |
| 5         | FA3030                |                    | F0162096D0002                | E22P           |       |
| 6         | FA3030                |                    | F0162096D0002                | E22Q           |       |
| 7         | FA3030                |                    | F0162096D0002                | E22R           |       |
| 8         | FA3030                |                    | F0162096D0002                | E22U           |       |
| 9         | FA3030                |                    | F0162096D0002                | E22V           |       |
| 10        | FA3030                | Delivery orders t  | hat have the same EDA        | E22X           |       |
| 11        | FA3030                | contract number    | will be displayed on the     | E22Y           |       |
| 12        | FA3030                | delivery orders fr | rom the list. Click the Next | E22Z           |       |
| 13        | FA3030                | button             |                              | E23A           |       |

Delivery orders that have the same EDA contract number will be displayed on the Search Results screen. Select one or more delivery orders from the list. Click the Next button

#### Step 65

| heck all appoint<br>opointment. Und | ment fields that require<br>hecked information ma | editing (e.g. different from<br>y be updated before the ap | the original<br>pointment is | appointme<br>s submitteo | nt), otherwise information<br>I. | n will auto-populate fr | om the original       |
|-------------------------------------|---------------------------------------------------|------------------------------------------------------------|------------------------------|--------------------------|----------------------------------|-------------------------|-----------------------|
| ontract Number                      | Delivery Order                                    | Contract Specialist                                        | QAPOC                        | ACO                      | Place of Performance             | QASPiWalver             | Period of Performance |
| )162096D0002                        | E22K                                              | 0                                                          |                              |                          |                                  |                         |                       |
|                                     |                                                   |                                                            |                              |                          |                                  |                         |                       |
|                                     |                                                   | Check an                                                   | ny fields tha                | at will requ             | lire                             |                         |                       |
|                                     |                                                   | Check an<br>editing. C                                     | ny fields tha<br>Click Next. | at will requ             | lire                             |                         |                       |

Check any fields that will require editing. Click Next.

| Appointment Module Create Appointment -      | Search Appoin | tments - My Appointments - COR Lookup Contr    | act Surveillance • Warrants • Exit | User : Arma                 |
|----------------------------------------------|---------------|------------------------------------------------|------------------------------------|-----------------------------|
| OR Appointment                               |               |                                                |                                    | + Expand All - Collapse All |
| - Contracting Information                    |               |                                                |                                    | 🖲 Нар                       |
| Contract Number                              |               | Delivery/Task Order Number                     |                                    |                             |
| F0162096D0002                                |               | E22K                                           |                                    |                             |
| Contract Type *                              |               | Issuing Office                                 | Level 2 - Issuing Agency           |                             |
| DoD Contract (FAR)                           | ~             | FA3030                                         | DEPT OF THE AIR FORCE              |                             |
| Pre Award Type                               |               | Pre Award Number                               |                                    |                             |
| - Select -                                   | ~             |                                                | Provide information as required    |                             |
| Projected Number of CORs on Contract "       |               | Actual Number of CORs on Contract              | in the contracting information     |                             |
| 1                                            | ~             | 5                                              | dropdown.                          |                             |
| Type of COR '                                |               | COR Training Type *                            | Contingency Environment *          |                             |
| Primary                                      | ~             | A                                              | ♥ Yes ♥                            |                             |
| s this a cost reimbursement type contract? * |               | Is the COR required to view the cost vouchers? |                                    |                             |
| No                                           | ~             | - Select -                                     | ~                                  |                             |
| Contracting Officer (Last, First)            |               | Contracting Officer Phone                      | Contracting Officer Email          |                             |
| CO, Arman                                    | ~             | *****                                          | erananera, ogenion                 |                             |
| Contract Specialist (Last, First) *          |               | Contract Specialist Phone                      | Contracting Specialist Email       |                             |
| CS, Arman                                    | ~             | 111111111111111111111111111111111111111        | and a second second second second  |                             |
| Quality Assurance POC (Last, First)          |               | Quality Assurance POC Phone                    | Quality Assurance POC Email        |                             |
| GovCor6.12a, Godiva                          | ~             | 80000700                                       | presentin-device (beginnel on      |                             |

Provide information as required in the contracting information dropdown.

#### Step 67

| Country                            |      | City | State   | Zip Code | NIA Event | Forward Operating Base | Unit             | Sub Unit | U.S. Contractors | Local Nationals | Other Nationals | Action          |
|------------------------------------|------|------|---------|----------|-----------|------------------------|------------------|----------|------------------|-----------------|-----------------|-----------------|
| UNITED STATES OF AMERICA (T)       | 4E)  |      |         |          |           |                        |                  |          | 0                | 0               | 0               | 🖌 Edit 🖹 Delete |
| + Add Contract Place of Performa   | ince |      |         |          |           |                        |                  |          |                  |                 |                 |                 |
|                                    |      |      |         |          |           |                        |                  |          |                  |                 |                 |                 |
| - QA Surveillance Plan / Waiver    |      |      |         |          |           |                        |                  |          |                  |                 |                 | 0               |
| ofo : OA Supveillance Plan undated |      |      |         |          |           |                        |                  |          |                  |                 |                 |                 |
| Delivery/Task Order                | Туре | Doc  | cument  | Desc     | ription   | Service Type           | Reporting Inter- | val      | Remarks          | Plan Date       | Ac              | tion            |
| E22K                               | PLAN | QAS  | SP.docx |          |           |                        | Annually         |          |                  | 2022/07/11      | 👁 Vew 🖌         | Edit 📋 Delete   |
| ± 4410480                          |      |      |         |          |           |                        |                  |          |                  |                 |                 |                 |
| T Add Server                       |      |      |         |          |           | (                      |                  |          |                  |                 |                 |                 |
| Delivery/Task Order                |      |      | Туре    | 0        | Jocument  | Review and upo         | date any         | Waiv     | ver Date         | Draft Indicat   | or              | Action          |
|                                    |      |      |         |          |           | new Delivery/Tr        | ask Order.       | ,        |                  |                 |                 |                 |
|                                    |      |      |         |          |           | 2                      |                  |          |                  |                 |                 |                 |
|                                    |      |      | 1       | 1        | 1         |                        |                  |          |                  |                 |                 | 0               |

Review and update any information needed for the new Delivery/Task Order.

| 200 million y                                                                               | City   | State | Zip Code                                        | NIA Event                   | Forward Operating Base                  | Unit             | Sub Unit    | U.S. Contractors | Local Nationals | Other Nationals | Action        | n      |
|---------------------------------------------------------------------------------------------|--------|-------|-------------------------------------------------|-----------------------------|-----------------------------------------|------------------|-------------|------------------|-----------------|-----------------|---------------|--------|
| UNITED STATES OF AMERICA (THE)                                                              |        |       |                                                 |                             |                                         |                  |             | 0                | 0               | 0               | 🖌 Ect 🗎       | Delete |
| + Add Contract Place of Performance                                                         |        |       |                                                 |                             |                                         |                  |             |                  |                 |                 |               |        |
| - QA Survellance Plan / Walver                                                              |        |       |                                                 |                             |                                         |                  |             |                  |                 |                 |               |        |
| Delivery/Task Order                                                                         | Туре   | Docum | sent                                            | Description                 | Service Ty                              | pe               | Reportin    | g Interval       | Remarka         | Plan Date       |               | Action |
|                                                                                             |        |       |                                                 |                             | No <u>S</u>                             | 2ASPs found.     |             |                  |                 |                 |               |        |
|                                                                                             |        |       |                                                 |                             |                                         |                  |             |                  |                 |                 |               |        |
| Delivery/Task Order                                                                         | Type   | Docum | sent                                            |                             | Description                             |                  | Waiver Date | Draft Indicator  |                 | Act             | tion          |        |
| 050                                                                                         | WAIVER | QASP  | Waiver (Smart Form                              | 0                           |                                         |                  | 2022/07/27  | Y                |                 | 👁 Vew 🖌 i       | Edit 📋 Delete |        |
|                                                                                             |        |       |                                                 |                             |                                         |                  |             |                  |                 |                 |               |        |
|                                                                                             |        |       |                                                 |                             |                                         |                  |             |                  |                 |                 |               |        |
| - COR information                                                                           |        |       |                                                 |                             |                                         |                  |             |                  | _               |                 |               |        |
| - COR Information                                                                           |        |       | For Non                                         | ninations t                 | hat have a draft (                      | QASP W           | aiver, clic | k the Edit butto | Dn Work Er      | nail Address    |               |        |
| - COR Information<br>rst Name<br>Arman                                                      |        |       | For Non<br>on the ri                            | ninations t                 | hat have a draft (<br>o update the doc  | QASP W<br>ument. | aiver, clic | k the Edit butto | DN Work Er      | nail Address    |               |        |
| – COR Information<br>rst Name<br>Arman<br>ERO 3 Date                                        |        |       | For Non<br>on the ri                            | ninations t<br>ight side to | that have a draft (<br>o update the doc | QASP W<br>ument. | aiver, clic | k the Edit butto | DN Work Ed      | nail Address    |               |        |
| – COR Information<br>nst Name<br>Arman<br>RROS Date                                         |        |       | For Non<br>on the ri                            | ninations t<br>ight side to | that have a draft (<br>o update the doc | QASP W<br>ument. | aiver, clic | k the Edit butto | DN Work Er      | nall Address    |               |        |
| - COR Information<br>nt Name<br>Arman<br>BROS Date<br>percy Experience                      |        |       | For Non<br>on the ri<br>No<br>DR Competencies   | ninations t<br>ight side to | that have a draft (<br>o update the doc | QASP W<br>ument. | aiver, clic | k the Edit butto | DN West E       | nall Address    |               |        |
| - COR Information<br>NI Name<br>Arman<br>2ROS Date<br>procy Experience<br>12 months or more |        |       | For Non<br>on the ri<br>No<br>Competencies<br>C | ninations t<br>ight side to | hat have a draft (<br>o update the doc  | QASP W<br>ument. | aiver, clic | k the Edit butto | DN Wesk Er      | nail Address    |               |        |

For Nominations that have a draft QASP Waiver, click the Edit button on the right side to update the document.

#### Step 69

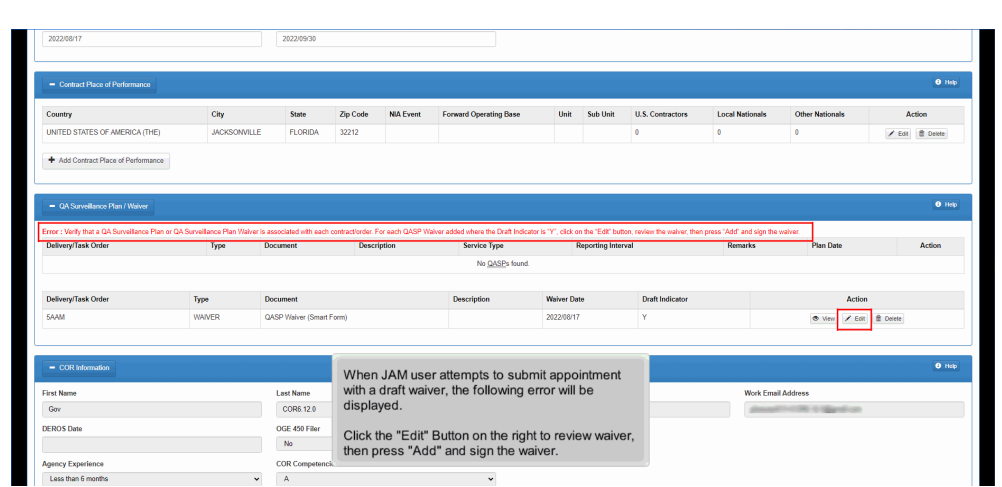

When JAM user attempts to submit appointment with a draft waiver, the following error will be displayed.

Click the "Edit" Button on the right to review waiver, then press "Add" and sign the waiver.

| Edd O.I. Succeillance Otor Wainer                                                                                                    |                                                                                        |                    |  |
|----------------------------------------------------------------------------------------------------|----------------------------------------------------------------------------------------|--------------------|--|
|                                                                                                    |                                                                                        |                    |  |
| WAIVER OF QUALITY ASSURANCE PLAN                                                                                                    |                                                                                        |                    |  |
| MEMORANDOM FOR RECORD                                                                                                    |                                                                                        |                    |  |
| Contract Number                                                                                                    | Delivery / Task Order                                                                  | QASP Weiver Date * |  |
| F4161490D0003                                                                                                    | 5050                                                                                   | 2022/07/27         |  |
| I, Arman CO , hereby waive the requirements for a Qua                                                                                                    | ilty Assurance Surveillance Plan (QASP) against the contracts/orders referenced above. |                    |  |
| The QASP waiver is granted in accordance with one of                                                                                                    | the the following (choose one):                                                        |                    |  |
| (SAP) - This contract was awarded using simplified acq                                                                                                    | utation procedures                                                                     | ~                  |  |
|                                                                                                    |                                                                                        |                    |  |
| ⊘ Cancel B Add ± Save ♥ Help                                                                                                    |                                                                                        |                    |  |
| © Currost I Gr Add I I Surve I Hedp                                                                                                    | rify all information and click the                                                     |                    |  |
|                                                                                                    | rify all information and click the d button.                                           |                    |  |
|                                                                                                    | rify all information and click the d button.                                           |                    |  |
| Current C And L Save O How<br>Ver<br>Add                                                                                                    | ify all information and click the d button.                                            |                    |  |
| Canot C Add 1 Sar 1 Hor<br>Ver<br>Add                                                                                                    | rify all information and click the d button.                                           |                    |  |
| Concernent Concernent                                                  | nfy all information and click the d button.                                            |                    |  |
| © Currow (© Add (£ Some ) Herps<br>Veri<br>Add                                                                                                    | ify all information and click the d button.                                            |                    |  |
| Control (Color) (Color) (Color)<br>(Color) (Color) (Color)<br>(Color) (Color) (Color)<br>(Color) (Color) (Color)<br>(Color) (Color) (Color)<br>(Color) (Color) (Color)<br>(Color) (Color) (Color)<br>(Color) (Color) (Color)<br>(Color) (Color) (Color)<br>(Color) (Color) (Color)<br>(Color) (Color) (Color)<br>(Color) (Color) (Color)<br>(Color) (Color) (Color)<br>(Color) (Color) (Color) (Color)<br>(Color) (Color) (Color) (Color)<br>(Color) (Color) (Color) (Color) (Color)<br>(Color) (Color) (Color | rify all information and click the d button.                                           |                    |  |
| Curron Carlos Line Physics                                                                                                    | ify all information and click the d button.                                            |                    |  |

Verify all information and click the Add button.

#### Step 71

| in Appointment Module Create Appoints       | ent • Search Appointments • My Appointments • Or               | rik Lookup – Centraet Surveillanko + – Walmanta + – Exit                                                                              | User : An |
|---------------------------------------------|----------------------------------------------------------------|----------------------------------------------------------------------------------------------------|-----------|
| Edit QA Surveillance Plan Walver            |                                                                |                                                                                                    |           |
|                                             | Sign QA Surveillance Plan Waiver                               |                                                                                                    |           |
| MEMORANDUM FOR RECORD                       | As of 2022/07/27 18:04:17 UTC, an email was sent to your em    | all account ( ) with a One-Time Password (OTP). This password will expire in 200 seconds.                                             |           |
| Contrast Nambus                             | The PIEE signature requirement has changed to allow su         | pport for all the major browsers. Click and for more information.                                                                     |           |
| F4161490D003                                | Type are having issue with receiving One-Time Passeord(OTP) vi | In it steady you city.<br>I E-mail, you can also setup OTP on your mobile device by visiting Setup Time-Based One Time Passaord page. |           |
| I, Arman CO , hereby waive the requirements | Pin *                                                          | Amage PIN                                                                                                    |           |
| The QASP waiver is granted in accordance w  |                                                                |                                                                                                    |           |
| (SAP) - This contract was awarded using sim | If you are having issue with receiving OTP via E-mail, you ca  | also setup OTP on your mobile device. Visit Setup Time-Based One Time Password                                                        |           |
|                                             | OTP (One Time Password) *                                      | A Send OTP via E-Mail                                                                                                    |           |
| ⊘ Cancel ଓ Add ± Save (                     |                                                                |                                                                                                    |           |
|                                             | Are you sure you want to sign this appointment?                |                                                                                                    |           |
|                                             | ⊘ Cancel Ef Sign                                               |                                                                                                    |           |
|                                             |                                                                |                                                                                                    |           |
|                                             |                                                                |                                                                                                    |           |
|                                             |                                                                |                                                                                                    |           |
|                                             | When pr                                                        | omoted provide your PIN and the One time Password included in the                                                                     |           |
|                                             | correspo                                                       | inding email. Click the Sign Button.                                                                                                  |           |
|                                             |                                                                |                                                                                                    |           |
|                                             |                                                                |                                                                                                    |           |
|                                             |                                                                |                                                                                                    |           |
|                                             |                                                                |                                                                                                    |           |
|                                             |                                                                |                                                                                                    |           |
|                                             |                                                                |                                                                                                    |           |

When prompted, provide your PIN and the One time Password included in the corresponding email. Click the Sign Button.

| 122/07/26                       |            |          | 2022/07/27           |             |                   |              |            |             |                |               |                 |                                                                                                    |            |              |
|---------------------------------|------------|----------|----------------------|-------------|-------------------|--------------|------------|-------------|----------------|---------------|-----------------|----------------------------------------------------------------------------------------------------|------------|--------------|
| Contract Place of Performance   |            |          |                      |             |                   |              |            |             |                |               |                 |                                                                                                    |            | •            |
| ountry                          | Cit        | ty State | Zip Code             | NIA Event   | Forward Operation | g Base       | Unit       | Sub Unit    | U.S. Contracto | <b>irs</b>    | Local Nationals | Other Nationals                                                                                                    |            | Action       |
| WTED STATES OF AMERICA (T       | HE)        |          |                      |             |                   |              |            |             | 0              |               | 0               | 0                                                                                                    | 2          | Edt 🗄 Delete |
| Add Contract Place of Perform   | ance       |          |                      |             |                   |              |            |             |                |               |                 |                                                                                                    |            |              |
|                                 |            |          |                      |             |                   |              |            |             |                |               |                 |                                                                                                    |            |              |
| QA Surveillance Plan / Walver   |            |          |                      |             |                   |              |            |             |                |               |                 |                                                                                                    |            | •            |
| : QA Surveillance Plan Waiver a | dded       |          |                      |             |                   |              |            |             |                |               |                 |                                                                                                    |            |              |
| siverymask Orber                | type       | 00       | ument                | Description |                   | Service Type | 0. (       | мерого      | ng interval    |               | Kemark          | s Plan Dat                                                                                                    | ,          | Action       |
|                                 |            |          |                      |             |                   | 100 302      | Ea loana.  |             |                |               |                 |                                                                                                    |            |              |
| elivery/Task Order              |            | ~        | ument                |             |                   | Description  |            | Waiver Date | Dri            | aft Indicator |                 |                                                                                                    | Action     |              |
| 50                              | The OASP W | aivor    | SP Waiver (Smart For | n)          |                   |              |            | 2022/07/27  | N              |               |                 | <ul> <li>Ve</li> </ul>                                                                                                    | Z ER 🗄 Dee |              |
|                                 | was added. | aivei    |                      |             |                   |              |            |             |                |               |                 |                                                                                                    |            |              |
| COR Information                 |            |          |                      |             |                   |              |            |             |                |               |                 |                                                                                                    |            | ٩            |
| t Name                          |            |          | Last Name            |             |                   |              | Work Phone | Number      |                |               | w               | ork Email Address                                                                                                    |            |              |
| man                             |            |          | Cor                  |             |                   |              |            |             |                |               |                 | sector and the sector of the sector of the s |            |              |
| IOS Date                        |            |          | OGE 450 Filer        |             |                   |              |            |             |                |               |                 |                                                                                                    |            |              |
|                                 |            |          | No                   |             |                   | ~            |            |             |                |               |                 |                                                                                                    |            |              |
| Freedom and Street              |            |          | COR Competencies     |             |                   |              |            |             |                |               |                 |                                                                                                    |            |              |

The QASP Waiver was added.

#### Step 73

| No                     |                | ~                                  |                                                                |                                                                                                    |                                   |                 |                |      |
|------------------------|----------------|------------------------------------|----------------------------------------------------------------|----------------------------------------------------------------------------------------------------|-----------------------------------|-----------------|----------------|------|
| - Supervisor / Command | er Information |                                    |                                                                |                                                                                                    |                                   |                 | 0              | Help |
| First Name             |                | Last Name                          | Work Phone Number                                              | Work Email Addr                                                                                                    | 055                               | Supervisor Type | Effective Date |      |
| Mark                   |                | Rover                              | 111111111111111111111111111111111111111                        | 1111 (Frankinski sagri)                                                                                                    | (grature)                         | Primary         |                |      |
|                        |                |                                    |                                                                |                                                                                                    |                                   |                 |                |      |
| - Designation Letter   |                |                                    |                                                                |                                                                                                    |                                   |                 | 0              | Help |
| COR Name               | Designation    | n Letter                           |                                                                | Designation Da                                                                                                    | ite                               | Draft Indicator | Action         |      |
| Cor, Arman             | Designation    | Letter (Smart Form)                |                                                                | 2022/07/11                                                                                                    |                                   | N               | View           |      |
| Arman Cor              | Addendum t     | to Designation Letter (Smart Form) |                                                                |                                                                                                    |                                   | Y               | 👁 View 🖌 Edt   |      |
|                        |                |                                    |                                                                |                                                                                                    |                                   |                 |                |      |
| - Workflow History     |                |                                    | If the same<br>added the n<br>update and                       | CO from the original appoin<br>new order, Click Edit on the r<br>sign the Addendum.                                          | tment<br>ight to                  |                 | 6              | Help |
| Date                   |                | Action                             | If a Different<br>added the n<br>Letter is req<br>and is route | t CO from the original appoi<br>new order, then a new Desig<br>quired to be signed by the ne<br>d through the normal workflo | ntment<br>nation<br>ew CO,<br>ow. | Statu           | •              |      |

If the same CO from the original appointment added the new order, Click Edit on the right to update and sign the Addendum.

If a Different CO from the original appointment added the new order, then a new Designation Letter is required to be signed by the new CO, and is routed through the normal workflow.

74

| Edit taldas dass in Daalas alfan Lallas                                                                                                    |                  |                      |                                                                                 |  |
|----------------------------------------------------------------------------------------------------|------------------|----------------------|---------------------------------------------------------------------------------|--|
| Agency Name * Agency Name * MEMORANDUM FOR: Arman Cor SUBJECT: ADDENDUM TO DESign ADDENDUM TO DESign ADDENDUM TO DESign Contract Number: F015209600002 Order Name: Contract Name: F122 | Agency Address * | OFFICER'S REPRESENTI | TIVE<br>se Primary<br>Fill out Addendum letter for all<br>required Information. |  |
| Contractor Address:                                                                                                    |                  |                      | required Information.                                                           |  |
| 3. The effective date of this addendum is he                                                                                                    | areby *          |                      |                                                                                 |  |
| 4. The reason for the addendum:                                                                                                    |                  |                      |                                                                                 |  |
| a. Change is Period of Performance Mo                                                                                                    | nitoring Dates:  |                      |                                                                                 |  |
| b. Change is COR Training Type:                                                                                                    |                  |                      |                                                                                 |  |
|                                                                                                    |                  |                      |                                                                                 |  |

Fill out Addendum letter for all required Information.

#### Step 75

| e. Change is adding additional delivery/t                                                                                                    | ask orders: E22K                          |                 |                                                 |  |
|----------------------------------------------------------------------------------------------------|-------------------------------------------|-----------------|-------------------------------------------------|--|
| Are there additional duties to be performe                                                                                                    | ed by the COR on the new delivery/task or | rder(s)?* Yes 🗸 |                                                 |  |
| Additional duties to be performed by the<br>Order Number: E22K - Additional Duties:                                                                                                    | COR on the new delivery/task order(s) are | as tollows:     |                                                 |  |
| Extra Details                                                                                                    |                                           |                 |                                                 |  |
| LANG D'UNING                                                                                                    |                                           |                 |                                                 |  |
|                                                                                                    |                                           |                 |                                                 |  |
|                                                                                                    |                                           |                 |                                                 |  |
|                                                                                                    |                                           |                 |                                                 |  |
| <ol><li>Except as provided herein, all other duties</li></ol>                                                                                                    | s remain in full effect.                  |                 |                                                 |  |
| A Disting Give store (O sector stores stores)                                                                                                    |                                           |                 |                                                 |  |
| 6. Digital Signature/Contract information:<br>7. Distribution:                                                                                                    |                                           |                 |                                                 |  |
| 6. Digital Signature/Contract Information:     7. Distribution:     as: Contractor                                                                                                    |                                           |                 | Add any additional dution. Click                |  |
| Digital Signature/Contract Information:     Distribution:     cc: Contractor                                                                                                    |                                           |                 | Add any additional duties. Click                |  |
| Digital Signature/Contract Information:     Distribution:     cc: Contractor     cc: Cognizant Contract Administration Of                                                                                                    | The                                       |                 | Add any additional duties. Click<br>Add Button. |  |
| C. Digital Signature/Contract Information:     T. Distribution:     C: Contractor     C: Cognizant Contract Administration Of     C: SPM Module (COR Surveillance File)                                                                                                    | ffice<br>)                                |                 | Add any additional duties. Click<br>Add Button. |  |
| C. Digital Signature/Contract information:     T. Distribution:     C: Contractor     C: Cognizant Contract Administration Of     C: SPM Module (COR Surveiliance File)     C: COR or ACOR                                                                                                    | mce<br>)                                  |                 | Add any additional duties. Click<br>Add Button. |  |
| 6. Digital Signature/Contract Information:     7. Distribution:                                                                                                    | псе<br>)                                  |                 | Add any additional duties. Click Add Button.    |  |
| 6. Digital Signature/Contract Information:     7. Distribution:     6. Centractor     6. Centractor     6. Centract | ffice<br>)<br>Email                       |                 | Add any additional duties. Click<br>Add Button. |  |
| 6. Orginal Signature/Contract Information:     7. Distribution:     cc. Contractor     cc. Contractor     cc. Contractor     cc. SPM Module (COR Surveitance File     cc. COR or ACOR     8. Additional Distribution Required:     Name                                                                                                    | fice<br>)<br>Email                        |                 | Add any additional duties. Click<br>Add Button. |  |
| 6. Digital Bigstauk-Contract Information:     7. Distribution:     c. Contractor     c. Contractor     c. Contracto | fice<br>)<br>Email                        |                 | Add any additional duties. Click<br>Add Button. |  |

Add any additional duties. Click Add Button.

|                                       | Sign Addendum to Designation Letter                                                                         |  |
|---------------------------------------|----------------------------------------------------------------------------------------------------|--|
| Agency Name *                         |                                                                                                    |  |
| Testing                               | The PIEE signature requirement has changed to allow support for all the major browsers. Click conformation. |  |
| MEMORANDUM FOR: Arma                  |                                                                                                    |  |
| SUBJECT: ADDENDUM TO I                | Are you sure you want to sign this appointment?                                                             |  |
| ADDENDUM NUMBER: 000                  |                                                                                                    |  |
| 1. The purpose of this addendum is    | Cancel C Sign                                                                                               |  |
| 2. Contract/Order:                    |                                                                                                    |  |
| Contract Number: F0162096D0002        |                                                                                                    |  |
| Order Number: E22K                    |                                                                                                    |  |
| Contractor Name:                      | Olisik the Dise Dutter                                                                                      |  |
| Contractor Address:                   | Click the Sign Bullon.                                                                                      |  |
| 3. The effective date of this addendu | n is hereby "                                                                                               |  |
| 2022/07/11                            |                                                                                                    |  |
| 4. The reason for the addendum:       |                                                                                                    |  |
| a. Change is Period of Performa       | ce Monitoring Dates                                                                                         |  |
| b. Change is COR Training Type        |                                                                                                    |  |
| C. Change is Type of COR:             |                                                                                                    |  |
|                                       |                                                                                                    |  |

Click the Sign Button.

#### Step 77

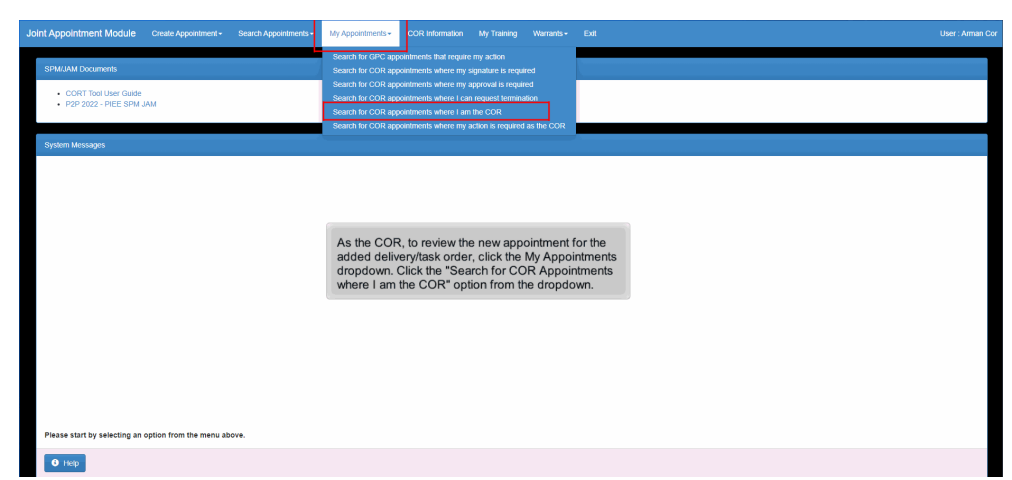

As the COR, to review the new appointment for the added delivery/task order, click the My Appointments dropdown. Click the "Search for COR Appointments where I am the COR" option from the dropdown.

| Corr         Operation         Corr         Corr         Corr         Sparse         Corr         Sparse <t< th=""><th>int Appointmer</th><th>nt Module C</th><th></th><th></th><th></th><th></th><th></th><th></th><th></th><th></th><th></th><th></th><th></th></t<>                                                                                                    | int Appointmer | nt Module C         |                   |                                    |                     |                                |                                 |                          |                             |                                |                     |                          |     |
|----------------------------------------------------------------------------------------------------|----------------|---------------------|-------------------|------------------------------------|---------------------|--------------------------------|---------------------------------|--------------------------|-----------------------------|--------------------------------|---------------------|--------------------------|-----|
| Corr         Corr         Corr <th< th=""><th>My Appointment</th><th>ts - Where I am the</th><th>COR</th><th></th><th></th><th></th><th></th><th></th><th></th><th></th><th></th><th></th><th></th></th<>                                                                                                    | My Appointment | ts - Where I am the | COR               |                                    |                     |                                |                                 |                          |                             |                                |                     |                          |     |
| Con         Con         Con <th>Display 10</th> <th>✓ items</th> <th></th> <th></th> <th></th> <th></th> <th></th> <th></th> <th></th> <th></th> <th>Fiter:</th> <th></th> <th></th>                                                                                                    | Display 10     | ✓ items             |                   |                                    |                     |                                |                                 |                          |                             |                                | Fiter:              |                          |     |
| Oc. Arman         FA300         Pinmay         Active COR         FA1114802000         5170         Hybrings, 202         Hybrings, 203, Keylor         Revet. Mark         2020711         FA300           Coc, Arman         FA3000         Pinmay         Active COR         FA11248070000         E03         CO, Arman         CS, Arman         Rovet. Mark         2020711         FA300           Coc, Arman         FA3000         Pinmay         Active COR         E13528060000         E22X         CO, Arman         CS, Arman         Rovet. Mark         2020711         FA300           Coc, Arman         FA3000         Pinmay         Active COR         F13528600000         E22X         CO, Arman         CS, Arman         Rovet. Mark         2020711         FA300           Coc, Arman         FA3000         Pinmay         Active COR         F13528600000         E22X         CO, Arman         CS, Arman         Rovet. Mark         2020711         FA300           Coc, Arman         FA3000         Pinmay         Active COR         F13548600000         E21X         CO, Arman         CS, Arman         Rovet. Mark         2020701         FA300           Coc, Arman         FA3000         Pinmay         Active COR         F151548000000         E00,Arman         CS, Arman </th <th>COR<br/>Name 11</th> <th>COR Home<br/>DoDAAC</th> <th>COR<br/>IT Type IT</th> <th>Nomination /<br/>Appointment Status</th> <th>Pre Award<br/>Number</th> <th>Contract<br/>Number</th> <th>Delivery / Task<br/>Order Number</th> <th>Contract Officer<br/>Name</th> <th>Contract Specialist<br/>Name</th> <th>Supervisor /<br/>Commander Name</th> <th>Last Action<br/>Date</th> <th>Issuing Office<br/>DoDAAC</th> <th></th>                                                                                                    | COR<br>Name 11 | COR Home<br>DoDAAC  | COR<br>IT Type IT | Nomination /<br>Appointment Status | Pre Award<br>Number | Contract<br>Number             | Delivery / Task<br>Order Number | Contract Officer<br>Name | Contract Specialist<br>Name | Supervisor /<br>Commander Name | Last Action<br>Date | Issuing Office<br>DoDAAC |     |
| Cox Arman         F3303         Pimary         Achie COR         F31522020001         E030         C0. Arman         C3. Arman         Rvert. Mark         2020711         FA303           Cox Arman         FA300         Pimary         Achie COR         F13528000002         E22A         C0. Arman         C3. Arman         Rvert. Mark         2020711         FA303           Cox Arman         FX300         Pimary         Achie COR         F1352800002         E22A         C0. Arman         C3. Arman         Rvert. Mark         2020711         FA303           Cox Arman         FX300         Pimary         Achie COR         F13154800002         E22A         C0. Arman         C3. Arman         Rvert. Mark         2020711         FA303           Cox Arman         FX300         Pimary         Achie COR         F13154800002         E040         C0. Arman         C3. Arman         Rvert. Mark         2020708         FX303           Cox Arman         FX300         Pimary         Achie COR         F15154802002         E040         C0. Arman         C3. Arman         Rvert. Mark         2020708         FX303           Cox Arman         FX300         Pimary         Achie COR         F15154920020         E040         C0. Arman         C3. Arman <td< td=""><td>Cor, Arman</td><td>FA3030</td><td>Primary</td><td>Active COR</td><td></td><td>F4161488D0001</td><td>5170</td><td>kh_jam_co_202,<br/>Kaylor</td><td>kh_jam_cs_203, Kaylor</td><td>Rover, Mark</td><td>2022/07/11</td><td>FA3030</td><td></td></td<>                                                                                                    | Cor, Arman     | FA3030              | Primary           | Active COR                         |                     | F4161488D0001                  | 5170                            | kh_jam_co_202,<br>Kaylor | kh_jam_cs_203, Kaylor       | Rover, Mark                    | 2022/07/11          | FA3030                   |     |
| Oc. Amma         F3500         Pinmay         Active COR         E31520500000         222X         CO. Amma         CS. Amma         Revet. Mark         2020711         F5500           Cor. Amma         FX5000         Pinmay         Active COR         F1552650000         E22T         CO. Amma         CS. Amma         Revet. Mark         2020711         FX500           Cor. Amma         FX5000         Pinmay         Active COR         F1552650000         E22T         CO. Amma         CS. Amma         Revet. Mark         2020710         FX500           Cor. Amma         FX5000         Pinmay         Active COR         F15154650000         E20T         CO. Amma         CS. Amma         Revet. Mark         2020708         FX500         FX500         FX5154650000         CO. Amma         CS. Amma         Revet. Mark         2020708         FX500         FX500         FX5154650000         CO. Amma         CS. Amma         Revet. Mark         2020708         FX500         FX5154650000         CO. Amma         CS. Amma         Revet. Mark         2020708         FX500         FX500         FX5154650000         CO. Amma         CS. Amma         Revet. Mark         2020708         FX500         FX500         FX5154650000         CO. Amma         CS. Amma         Revet. Mark                                                                                                    | Cor, Arman     | FA3030              | Primary           | Active COR                         |                     | F0162097D0001                  | E203                            | CO, Arman                | CS, Arman                   | Rover, Mark                    | 2022/07/11          | FA3030                   |     |
| Oc. Arman         F3500         Pirany         Active CoR         E315233400028         C27         C0. Arman         C5. Arman         Rover. Mark         2020711         FA500           Cor. Arman         FA300         Pirany         Active CoR         FA51541600281         9590         C0. Arman         C8. Arman         Rover. Mark         2020708         FA500           Cor. Arman         FA300         Pirany         Active CoR         FA51541600281         5300         C0. Arman         C8. Arman         Rover. Mark         2020708         FA5030           Cor. Arman         FA300         Pirany         Active CoR         FA51544600281         000         C0. Arman         C8. Arman         Rover. Mark         2020708         FA5030           Cor. Arman         FA300         Pirany         Active CoR         F451544600281         000         C0. Arman         C8. Arman         Rover. Mark         2020708         FA5030           Cor. Arman         FA300         Pirany         Active CoR         F451544600281         0050         C0. Arman         C8. Arman         Rover. Mark         2020708         FA5030           Cor. Arman         FA3000         Pirany Peording PCO Review         F45154520181         0A650 CUPTRACT         C. Arman         Rov                                                                                                    | Cor, Arman     | FA3030              | Primary           | Active COR                         |                     | F0162096D0002                  | E22K                            | CO, Arman                | CS, Arman                   | Rover, Mark                    | 2022/07/11          | FA3030                   |     |
| Oc         Athra         FA3030         Pimary         Athra         CO         Pimary         CO         Pinary         Status         Status         Status         Co         Amma         CS         Amma         Rvert. Mark         2020708         FA3030         FA3030         FA3                                                                                                    | Cor, Arman     | FA3030              | Primary           | Active COR                         |                     | F0162096D0002                  | E22T                            | CO, Arman                | CS, Arman                   | Rover, Mark                    | 2022/07/11          | FA3030                   |     |
| Ocx Amma         FA3030         Pinmary         Pending PCO Signature         FA151 44100021         S240         CO. Amma         CS. Amma         Revet. Mark         2020708         FA3030           Cox Amma         FA3030         Pinmary         Active COR         FA151 44200201         0005         CO. Amma         CS. Amma         Rower. Mark         2020708         FA3030           Cox Amma         FA3030         Pinmary         Active COR         FA151 442002021         0005         CO. Amma         CS. Amma         Rower. Mark         2020708         FA3030           Cox Amma         FA3030         Pinmary         Pending PCO Review         FA151 442002021         005         CO. Amma         CS. Amma         Rower. Mark         2020708         FA3030           Cox Amma         FA3030         Pinmary         Pending PCO Review         FA151 442002021         0ASE CONTRACT         CO. Amma         CS. Amma         Rower. Mark         2020707         FA3030           Cox Amma         FA3030         Pinmary         Pending PCO Review         FE151 46200143         ASE CONTRACT         CO. Amma         CS. Amma         Rower. Mark         2020707         FA3030           Cox Amma         FA3000         Pinmary         Pending PCO Review         CEICk Hote Contenee Co                                                                                                    | Cor, Arman     | FA3030              | Primary           | Active COR                         |                     | F4161488D0001                  | 5169                            | CO, Arman                | CS, Arman                   | Rover, Mark                    | 2022/07/08          | FA3030                   |     |
| Coc.Amman         FX300         Plimary         Active COR         FX1114020021         0003         CO.Amman         CS.Amman         Rveet. Mark         202.0708         FX303           Coc.Amman         FX300         Plimary         Active COR         FX1114020022         0029         CO.Amman         CS.Amman         Rveet. Mark         202.0708         FX303           Cor.Amman         FX303         Plimary         Active COR         FX1114020022         0029         CO.Amman         CS.Amman         Rveet. Mark         202.0708         FX303           Cor.Amman         FX303         Plimary         Pending PCO Review         Excession Review         Cor.Amman         CS.Amman         Rveet. Mark         202.0707         FX303           Cor.Amman         FX303         Plimary         Pending PCO Review         Click the contract number for the corresponding new         Previous Table PCO Review         Total or the point point Table PCO Review         Total or the point point Table PCO Review         Total or the point point Table PCO Review         Total or the point point Table PCO Review         Total or the point point Table PCO Review         Total or the point point Table PCO Review         Total or the point point Table PCO Review         Total or the point point Table PCO Review                                                                                                    | Cor, Arman     | FA3030              | Primary           | Pending PCO Signature              |                     | F4161488D0001                  | 5240                            | CO, Arman                | CS, Arman                   | Rover, Mark                    | 2022/07/08          | FA3030                   |     |
| Coc, Arman         PA300         Pinary         Active COR         F11140200020         R023         COL, Arman         CR, Arman         Rover, Mark         2022/07.00         PA303           Cox, Arman         Active COR         Pinary         Pending PCO-Review         F11140200020         RO23         COL, Arman         CoL, Arman         Rover, Mark         2022/07.00         PA303           Cox, Arman         Active COR         Pinary         Pending PCO-Review         CELEK the Contract Tumber for the Corresponding Tumber for the Corresponding Tumber fo                                                                                                    | Cor, Arman     | FA3030              | Primary           | Active COR                         |                     | F4161402D0001                  | 0003                            | CO, Arman                | CS, Arman                   | Rover, Mark                    | 2022/07/08          | FA3030                   |     |
| Coc, Arman         F43030         Pitmary         Pendarg PCO Review         F43154220148         BASE CONTRACT         CO, Arman         Cis, Arman         Revet. Mark         2002/07/7         F43030           Coc, Arman         F53000         Pitmary         Pendarg PCO Review         Pitmary         Revet. Mark         2002/07/7         F43030           Stooling 10 to U 30 Items         Pitmary         Pendarg PCO Review         Click the contract number for the corresponding new         Revet. Mark         2020/07/7         F43030                                                                                                    | Cor, Arman     | FA3030              | Primary           | Active COR                         |                     | F4161402D0002                  | 0029                            | CO, Arman                | CS, Arman                   | Rover, Mark                    | 2022/07/08          | FA3030                   |     |
| Cor Aman 743030 Plinary Pending PCO Review Plinary Pending PCO Review Review Re | Cor, Arman     | FA3030              | Primary           | Pending PCO Review                 |                     | F4161402P0143                  | BASE CONTRACT                   | CO, Arman                | CS, Arman                   | Rover, Mark                    | 2022/07/07          | FA3030                   |     |
| Strowing 1 to 10 of 30 items Click the contract number for the corresponding new Persons 1 2 3 Next                                                                                                    | Cor, Arman     | FA3030              | Primary           | Pending PCO Review                 |                     |                                |                                 |                          |                             | Rover, Mark                    | 2022/07/07          | FA3030                   |     |
| Delivery rask Older.                                                                                                    | Showing 1 to 1 | 0 of 30 items       |                   |                                    | Clic<br>Deli        | k the contract<br>very/Task Or | number for the der.             | corresponding            | new                         |                                | Previous            | 1 2 3 N                  | ext |
| C Elgon(CSV) O Holp                                                                                                    | Export (CS     | SV) 🔒 Help          |                   |                                    |                     |                                |                                 |                          |                             |                                |                     |                          |     |

Click the contract number for the corresponding new Delivery/Task Order.

#### Step 79

| IOR Appointment - Active COR                |   |                                                                                                    |                                    | + Expand Al – C |
|---------------------------------------------|---|----------------------------------------------------------------------------------------------------|------------------------------------|-----------------|
| - Contracting Information                   |   |                                                                                                    |                                    |                 |
| Contract Number                             | , | Delivery/Task Order Number                                                                                                    |                                    |                 |
| F0162096D0002                               |   | E22K                                                                                                    |                                    |                 |
| Contract Type                               | 1 | Issuing Office                                                                                                    | Level 2 - Issuing Agency           |                 |
| DoD Contract (FAR)                          | ~ | FA3030                                                                                                    | DEPT OF THE AIR FORCE              |                 |
| Pre Award Type                              | F | Pre Award Number                                                                                                    |                                    |                 |
| - Select -                                  | ~ |                                                                                                    | Verify all information is correct  |                 |
| Projected Number of CORs on Contract        | , | Actual Number of CORs on Contract                                                                                                    | venty an information to control.   |                 |
| 1                                           | ~ | 6                                                                                                    |                                    |                 |
| Type of <u>COR</u>                          | 5 | COR Training Type                                                                                                    | Contingency Environment            |                 |
| Primary                                     | ~ | A                                                                                                    | Yes Y                              |                 |
| Is this a cost reimbursement type contract? | 1 | is the COR required to view the cost vouchers?                                                                                                    |                                    |                 |
| No                                          | * | No                                                                                                    | •                                  |                 |
| Contracting Officer (Last, First)           | 0 | Contracting Officer Phone                                                                                                    | Contracting Officer Email          |                 |
| CO, Arman                                   | ~ | 111111111111111111111111                                                                                                    | anatological colleges on           |                 |
| Contract Specialist (Last, First)           |   | Contract Specialist Phone                                                                                                    | Contracting Specialist Email       |                 |
| CS, Arman                                   | ~ | 111111111111111111111111111111111111111                                                                                                    | ananani-ana, olganicon             |                 |
| Quality Assurance POC (Last, First)         | ( | Quality Assurance POC Phone                                                                                                    | Quality Assurance POC Email        |                 |
| GovCor6 12a Godiva                          | ~ | and the second second s | proceeding dealership independence |                 |

Verify all information is correct.

# End

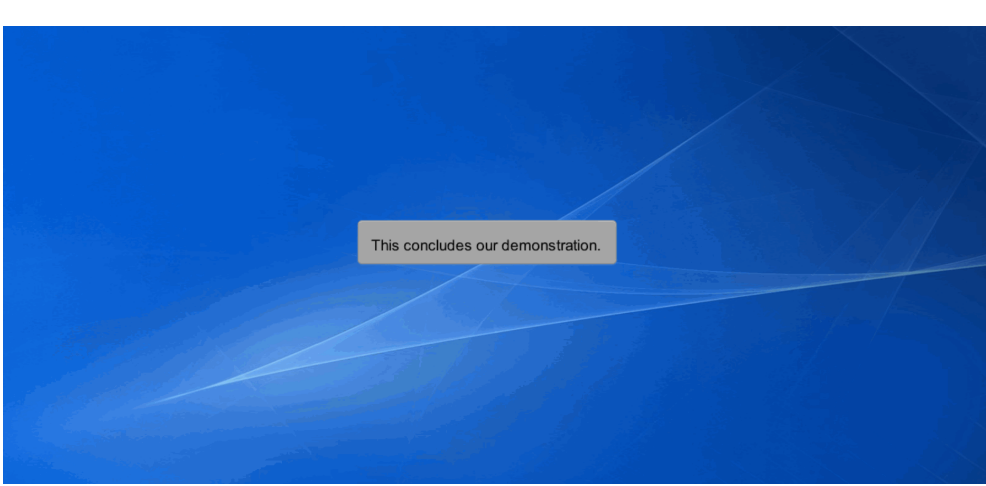

This concludes our demonstration.